New Mexico Statewide Immunization Information System (NMSIIS) Standard User Manual

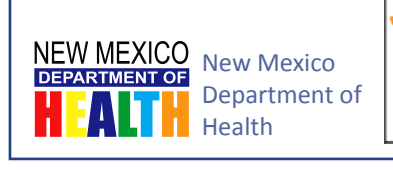

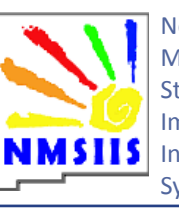

New Mexico Statewide Immunization Information System

Version 1.0 March 26, 2013

# References

This manual uses the following resources for guidance and definitions.

### Center for Disease Control and Prevention (CDC)

Visit the CDC's Vaccines and Immunizations website for general information and news about immunizations at:

http://www.cdc.gov/vaccines

CDC's Advisory Committee on Immunization Practices (ACIP) Visit the CDC's ACIP website for more information on the immunization schedule at:

http://www.cdc.gov/vaccines/acip

### CDC's Vaccines for Children (VFC) Program

View the CDC's Vaccine for Children Operations Guide Glossary of Important VFC Terms at:

http://www.cdc.gov/vaccines/programs/vfc/downloads/vfc-op-guide/vfc-op-guide-glossary.pdf

### Center for Medicare and Medicaid Services (CMS)

Visit the CMS website for information about the Medicare Health Ins Card Number and Medicaid Case Number used for insurance information at:

http://www.cms.gov/

# Contacts

For more information about the NMSIIS program or this manual in particular contact the following sources.

# NMSIIS Program Manager

Contact the NMSIIS Program Manager for more information about NMSIIS.

Kevin Bersell <u>kevin.bersell@state.nm.us</u> (505) 476-1451

# Help Desk

Contact the Department of Health (DOH) Help Desk for NMSIIS password resets, record corrections, and NMSIIS troubleshooting.

### DOH Help Desk

<u>doh-helpdesk-main@state.nm.us</u> (505) 476-8526 1-800-280-1618

# **Revision History**

| DATE      | VERSION | AUTHOR      | CHANGES                              |
|-----------|---------|-------------|--------------------------------------|
| 3/26/2013 | 1.0     | Jamie Riera | Initial NMSIIS Standard User Manual. |

# Table of Contents

| New Mexi<br>Standard | ico Statewide Immunization Informatior<br>User Manual | n System (NMSIIS)<br>1 |
|----------------------|-------------------------------------------------------|------------------------|
| Reference            | 2S                                                    | 3                      |
| Contacts .           | 5                                                     |                        |
| Revision H           | 7                                                     |                        |
| Table of C           | Contents                                              | 9                      |
| CHAPTER              | 1: Introduction                                       | 11                     |
|                      | NMSIIS Overview                                       |                        |
|                      | Intended Audience                                     |                        |
|                      | Scope                                                 |                        |
|                      | Manual Conventions                                    |                        |
| CHAPTER              | 2: Web Interface                                      | 15                     |
|                      | Top Navigation                                        |                        |
|                      | Left Log-In Area                                      |                        |
|                      | Announcements                                         |                        |
|                      | Post Log-In Top Navigation                            |                        |
|                      | Post Log-In Left Navigation                           | 20                     |
|                      | Post Log-In Display                                   | 21                     |
| CHAPTER              | 3: NMSIIS Access                                      | 23                     |
|                      | Log In                                                |                        |
|                      | Log Out                                               |                        |
|                      | Change My Password                                    |                        |
|                      | Time-Outs                                             |                        |

| CHAPTER 4: | Managing Clients                            | 27 |
|------------|---------------------------------------------|----|
|            | Manage Client                               |    |
|            | Enter New Client                            | 31 |
|            | Edit An Existing Client Record              |    |
| CHAPTER 5: | Manage Immunizations                        | 44 |
|            | Understanding The Manage Immunizations Page | 45 |
|            | Print Immunization History                  | 49 |
|            | Add Immunization                            | 50 |
|            | Edit Immunization                           | 56 |
| CHAPTER 6: | Special Circumstances                       | 61 |
|            | Duplicate Client                            | 62 |
|            | Duplicate Immunization                      | 62 |
|            | Expired Inventory Activation                | 63 |
|            | Reminder And Recall Notices                 | 64 |
| APPENDIX A | : Unaccepted Names                          | 67 |
|            | Unaccepted Names List                       |    |

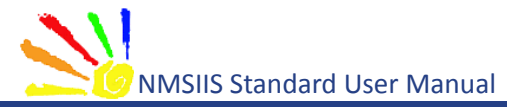

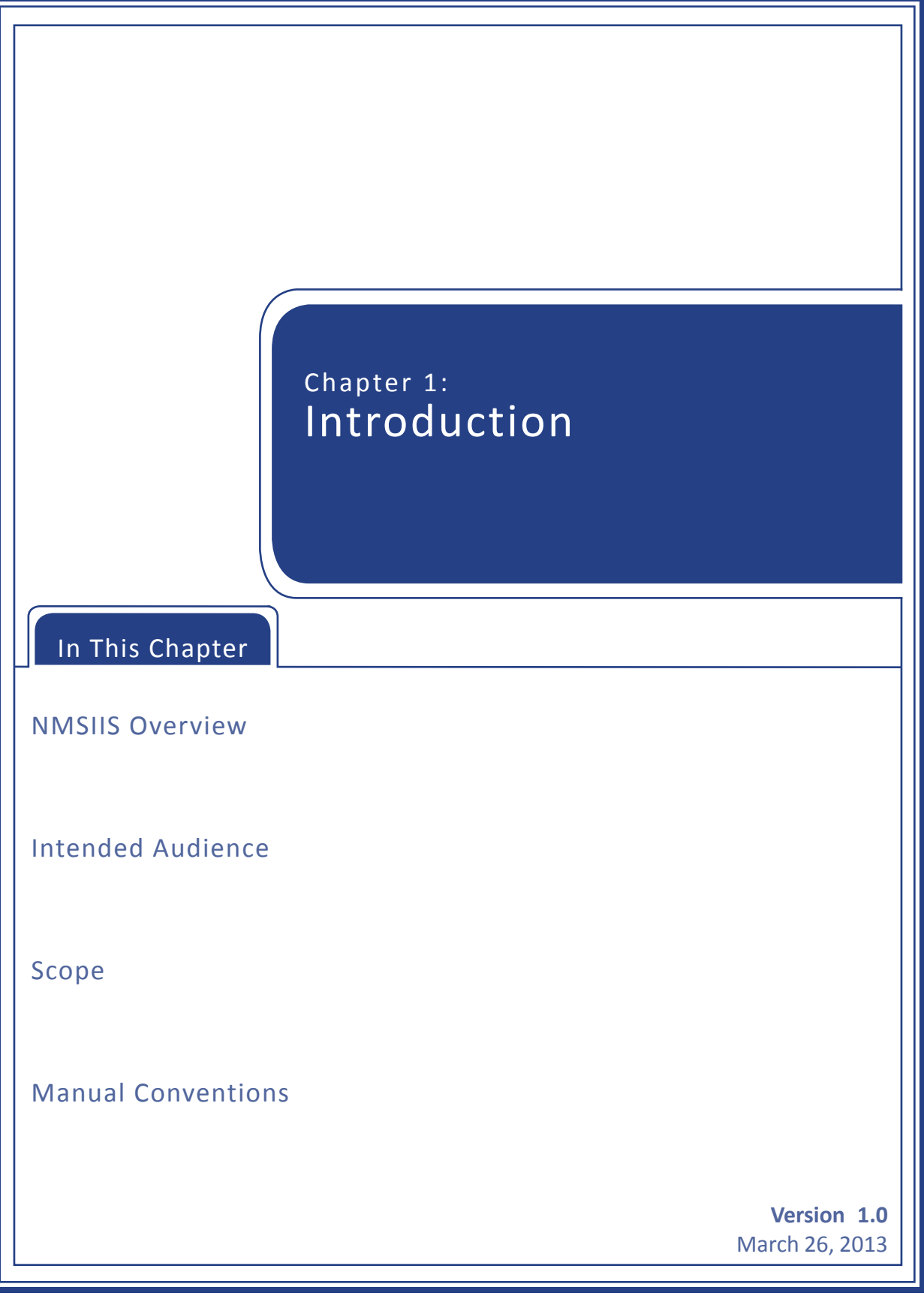

This manual provides instructions for using the New Mexico Statewide Immunization Information System (NMSIIS).

### **NMSIIS Overview**

NMSIIS provides a free, secure, HIPAA compliant, electronic immunization database that can be accessed online. NMSIIS holds records for clients of all ages. An authorized organization may enter, update, search for, receive, and print client immunization records that include immunizations and demographics. When appropriate, records also include immunization contraindications, immunities, and previous reactions.

NMSIIS's main purpose is to document a client's immunization history and provide a schedule for future recommended immunizations. Addition features in NMSIIS allow users to manage vaccine inventory, obtain reports (immunization and vaccine), and document a client's insurance information (private, Medicare, Medicaid) as required by the New Mexico Department of Health (NMDOH).

NMSIIS provides the means to create a single, comprehensive immunization record for each New Mexican. Its flexibility can account for changes in a person's geographic location, insurance, and primary care provider. When used appropriately, NMSIIS supports the provision of free immunizations for New Mexicans 18 years or younger, the reduction of over-immunization and missed opportunities to vaccinate, improvements in a client's health, and the reduction of incidence of communicable disease.

# Intended Audience

New Mexico law NMSA 1978, §24-5-9, sets forth the categories of users who can be given access to NMSIIS. These users include:

- Primary care physicians, nurses, and appropriate health care providers
- Pharmacists
- Public health entities as determined by the Secretary of Health
- Managed Care Organizations

### Scope

This manual serves three purposes. First, it covers basic NMSIIS access and its web interface. Second, it explains client management, immunization management, and special circumstances. Third, this manual provides an appendix with names that NMSIIS does not allow for client record names. Other NMSIIS manuals (Administrator's, School, etc.) address NMSIIS features and functionality not covered in this manual for standard users.

# Manual Conventions

This manual uses the following conventions:

- Dark Blue underlined text hyperlinks to online resources or email
- Light Blue text links to internal manual sections
- Italic Text shows text displayed on the NMSIIS website
- Bold text emphasizes terms and selections
- Notes inform users about potential problems or usage requirements. For example:

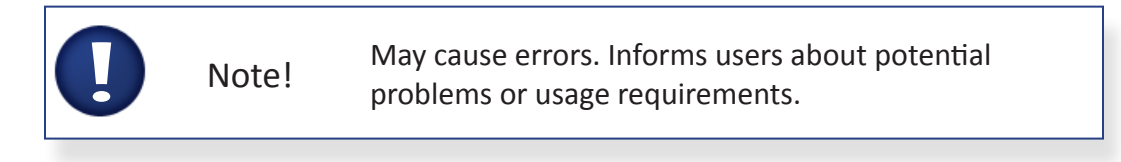

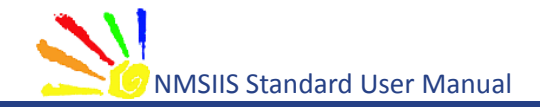

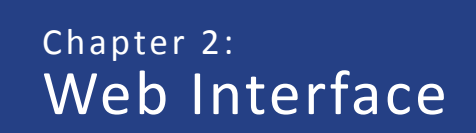

In This Chapter

**Top Navigation** 

Left Log-In Area

Announcements

Post Log-In Top Navigation

Post Log-In Left Navigation

Post Log-In Display

Version 1.0 March 26, 2013 Before logging in, the <u>New Mexico Statewide Immunization Information System (NMSIIS)</u> website displays a simple interface with turquoise Top Navigation and a Left Log-In Area.

# **Top Navigation**

Before logging into NMSIIS, the turquoise Top Navigation Menu contains four choices: Home, Forms, Related Links, and a Light Bulb Icon in For Online Help. See Figure 2.01.

Figure 2.01 The turquoise Top Navigation Menu includes four items.

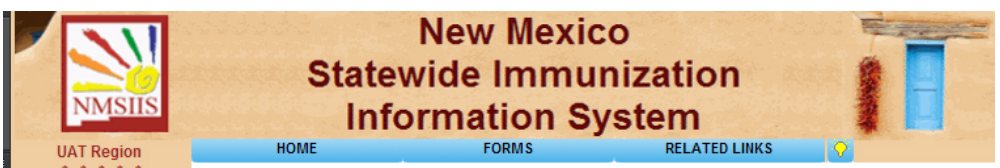

### Home

The *Home* menu option returns you to the NMSIIS Home Page. The home page includes Announcements like maintenance and scheduled trainings, DOH Help Desk contact information, and NMSIIS information found under the *About* link.

### Forms

The *Forms* option gives a link list of NMSIIS-related forms and documents. The links include options for viewing and printing.

### Related Links

The *Related Links* option provides links to online resources related to immunizations.

### Light Bulb Icon For Online Help

The light bulb icon in the Top Navigation Menu's right corner launches *NMSIIS Online Help*. When launched from the Home page, NMSIIS displays the entire help system in a separate window. See Figure 2.02. You may view the Contents, browse the Index, and perform a Search.

Figure 2.02 The NMSIIS Online Help launches in a separate window.

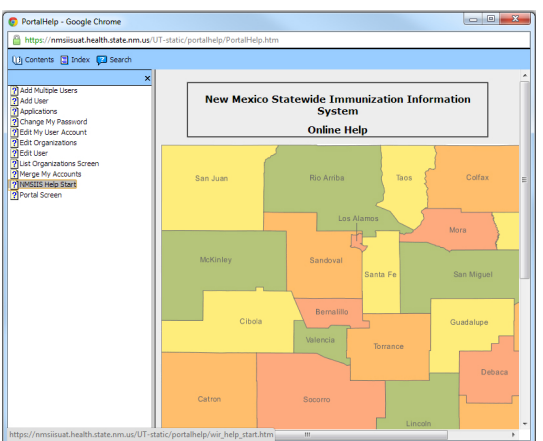

When launched from the home page, the online help initially displays the Contents area.

• **Contents** - Click the *Contents* link at the top of the online help window to view help topics alphabetically by subject. Select any subject to view its information. Figure 2.03 shows the *Change My Password* help information.

Figure 2.03 The NMSIIS Online Help Contents area lists subjects alphabetically.

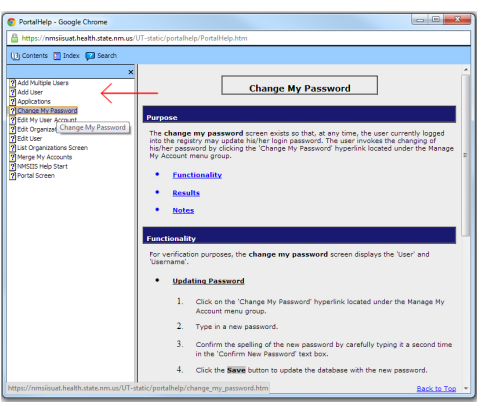

- Index Click the *Index* link at the top of the online help window to view a detailed link list of important topics. Above the index list, you see a text box. Type a keyword in this box to quickly access a specific topic. You may also quickly jump to a letter in the alphabet using the keyword box.
- Search Click the *Search* link at the top of the online help window to search the online help. Type a search term in the box and click *Go*. If desired, check the box to *Highlight Search Results*. NMSIIS automatically returns ten search results per page. You may change this number. You can specify up to ninety-nine results per page.

After you click *Go*, the returned topics display under the search box. NMSIIS orders these by *Rank*. You may click a *Title* to show the help information in the large section to the right. If the search returns more than one page of results, page links display under the list of results.

### Left Log-In Area

Before logging into NMSIIS, the website's left side contains the log-in area.

Figure 2.04 The log-in area is on the website's left side.

|   | NMSIIS     | New Mexico<br>Statewide Immunization<br>Information System                                                 | I                          |
|---|------------|----------------------------------------------------------------------------------------------------|----------------------------|
| 1 | UAT Region | HOME FORMS RELATED LINKS                                                                                   | <b>•</b>                   |
| - | Org Code:  | Hot Topics                                                                                                 | <u>HT-1 HT-2 HT-3</u>      |
|   | Username:  | Check Comments for Reactions, Refusals and Other                                                           | Posted on 03/02/2012       |
|   | Password:  | Please check the client comments section on the Record Immunization page for reactions, re<br>information. | fusals and other important |

For more information on logging into NMSIIS, see Chapter 3: NMSIIS Access.

### Announcements

Before logging in, the white area of the home page shows announcements known as *Hot Topics*. To the right of the *Hot Topics* heading, you find links to more topics shown as *HT-1*, *HT-2*, etc. See Figure 2.05.

Figure 2.05 Hot Topics give recent NMSIIS announcements.

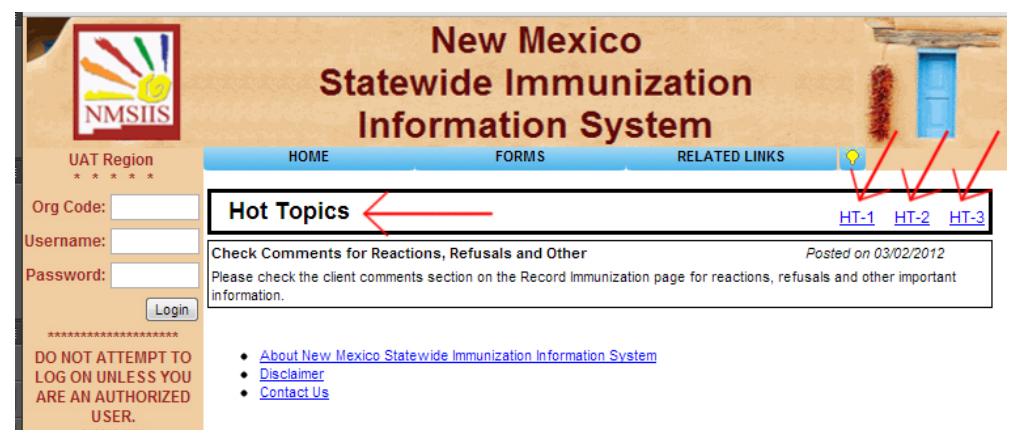

# Post Log-In Top Navigation

After logging into NMSIIS, the red Top Navigation Menu contains seven choices: Home, Manage Access/Account, Forms, Related Links, Logout, Help Desk, and a Light Bulb Icon For Online Help See Figure 2.06.

Figure 2.06 The red Top Navigation Menu includes seven items.

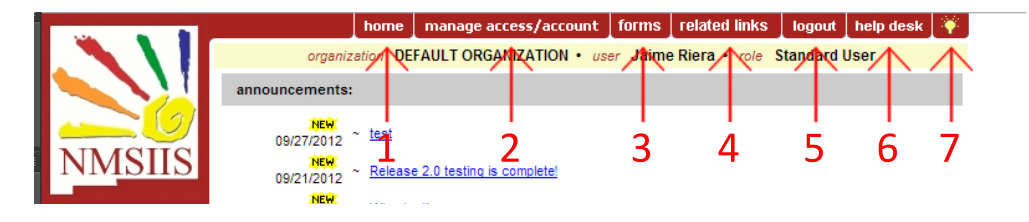

### Home

The *Home* menu option returns you to the NMSIIS Home Page. The home page includes Announcements like maintenance and scheduled trainings and a link to the *About* page.

### Manage Access/Account

The *Manage Access/Account* menu option displays the name(s) of NMSIIS sites for which you have authorized access.

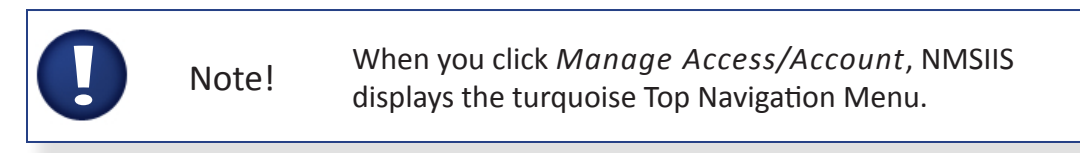

Use the links in the Left Navigation Menu to access the pages for your NMSIIS account and password settings. You must change your password at least every 90 days. See Figure 2.07.

Figure 2.07 The Change My Password link lets you update your password anytime.

| UAT Region                                                      | N<br>Statewi<br>Inforr | lew Mexi<br>de Immu<br>mation S | co<br>unization<br>System<br>RELATED LINKS | , ĪĒ   |
|-----------------------------------------------------------------|------------------------|---------------------------------|--------------------------------------------|--------|
| Welcome                                                         | Change Password        |                                 |                                            |        |
| Miss Test<br>Logout                                             | User                   | Miss Test                       |                                            | Save   |
| Applications                                                    | Username               | MTest1                          |                                            | Cancel |
| NMSIIS                                                          | * New Password         |                                 |                                            |        |
| Manage My Account<br>Edit My User Account<br>Change My Password | * Confirm New Password |                                 |                                            |        |

### Forms

The *Forms* menu option gives a link list of NMSIIS-related forms and documents like the <u>New</u> <u>Mexico Vaccine Forms</u>.

### Related Links

The *Related Links* menu option contains links to other websites with immunization information like the <u>Center for Disease Control (CDC)</u>.

### Logout

The *Logout* menu option ends your NMSIIS session. You must logout to disconnect from NMSIIS. However, for security reasons, your NMSIIS session times out after thirty minutes of inactivity.

### Help Desk

The Help Desk menu option displays the NMSIIS Help Desk hours, phone number, and email.

### Light Bulb Icon For Online Help

The light bulb icon in the Top Navigation Menu's right corner launches *NMSIIS Online Help* specific to the current page displayed.

# Post Log-In Left Navigation

After logging into NMSIIS, the website's Left Navigation Menu contains links for Clients, Immunizations, Reports, and School Access. See Figure 2.08.

Figure 2.08 The Left Navigation Menu includes links for Clients and Immunizations.

|                          |                    | home        | manage    | access/a | ccount     | forms      | related links | s logout     | help de  | esk 🌾      |
|--------------------------|--------------------|-------------|-----------|----------|------------|------------|---------------|--------------|----------|------------|
|                          | organ              | nization DE | AULTOR    | GANIZATI | ON • use   | er Jaime   | Riera · role  | Standard l   | Jser     |            |
|                          |                    |             |           |          |            |            |               |              |          | _          |
|                          | Client Information | 1           |           |          |            |            |               |              |          |            |
|                          | Client Name (First | (  last)    |           | DOR      | Ger        | adar Mot   | har's Maidan  | Tracking Sol | adula    | Chart      |
| NMSIIS                   | GIRLIE TEST        | ni - Last)  |           | 02/05/20 | 10         | F          | FUQUA         | ACIP         | lequie   | Number     |
|                          | Address            |             |           | 123 EAS  | STREET     | NM 87571   | (505) 123-456 | 7            |          |            |
| UAT Region 2.3           | Comments           |             |           | 120 2710 | , onteen,  | in orori   | (000) 120 100 |              |          |            |
|                          | comments           |             |           |          |            |            |               |              |          |            |
| Clients<br>manage client | History            |             |           | Add Im   | munization | Edit C     | lient Repor   | ts Print     | Print Co | nfidential |
| enter new client         | Vaccine Group      | Date Admi   | inistered | Series   | Trade Na   | me         | Dose (        | Owned? Re    | action   | Hist? Edit |
| manage immunizations     | DTP/aP             | 02/05/      | 2011      | 1 of 5   | Pe         | diarix ®   | Full          |              |          | 1          |
| Reports                  | -                  | 03/05/      | 2011      | 2 of 5   | Pe         | diarix ®   | Full          |              |          | 11         |
| check reminder status    |                    | 04/05/      | 2011      | 3 of 5   | Pe         | diarix ®   | Full          |              |          | 14         |
| manage custom letters    | НерВ               | 04/05/      | 2010      | 1 of 3   | Engeri     | x-B Peds ( | 9 Full        |              |          | 14         |
| cocasa extract           |                    | 02/05/      | 2011      | 2 of 3   | Pe         | diarix ®   | Full          |              |          | 11         |
| aroup clients            |                    | 03/05/      | 2011      |          | Pe         | diarix ®   | Full          |              |          | 11         |
| check group status       |                    | 04/05/      | 2011      | 3 of 3   | Pe         | diarix ®   | Full          |              |          | 11         |
| vfc report               | Hib                | 02/05/      | 2011      | 1 of 2   | A          | ctHib ®    | Full          |              |          | 11         |
| School Access            |                    | 04/05/      | 2011      | 2 of 2   | A          | ctHib ®    | Full          |              |          | 14         |
| manage list              | Influenza          | 02/05/      | 2011      | 1 of 2   | AFLURIA    | Pres-Fre   | e ® Full      |              |          | 11         |
| find student             |                    | 04/05/      | 2011      | 2 of 2   | Fluzone    | Pres-Free  | B Full        |              |          | 11         |
| cneck school report      |                    | 05/05/      | 2012      | Booster  | Fluzone    | Pres-Free  | B Full        |              |          | 1          |

### Clients

Under the *Clients* heading, you find links to Manage Client and Enter New Client. See Chapter 4 for instructions.

### Immunizations

Under the *Immunizations* heading, you find the link to Manage Immunizations. This includes adding and editing immunizations. See Chapter 5 for instructions.

### Reports

Reports include functions like Reminder And Recall Notices, CoCasa Extracts, and VFC Reports. Reports are beyond the scope of this manual. See the NMSIIS Administrator's Manual for instructions about generating reports.

### **School Access**

School Access includes functions for Manage Lists, Find Student, and Check School Report. School Access is beyond the scope of this manual. See the NMSIIS School User Manual for more information.

# Post Log-In Display

After logging in, NMSIIS displays a yellow bar under the red Post Log-In Top Navigation Menu. This bar shows your user information: your *Organization*, your *User* first and last name, and your user access *Role*. The website's white display area includes various items. These may include Announcements, Release Notes, and vaccine inventory alerts.

### Announcements

Under the *Announcements* heading, you find links to announcements arranged by date. Announcements not yet viewed display a *New* **NEW** flag in yellow highlight. See Figure 2.09.

Figure 2.09 New shows in yellow highlight next to announcements not yet viewed.

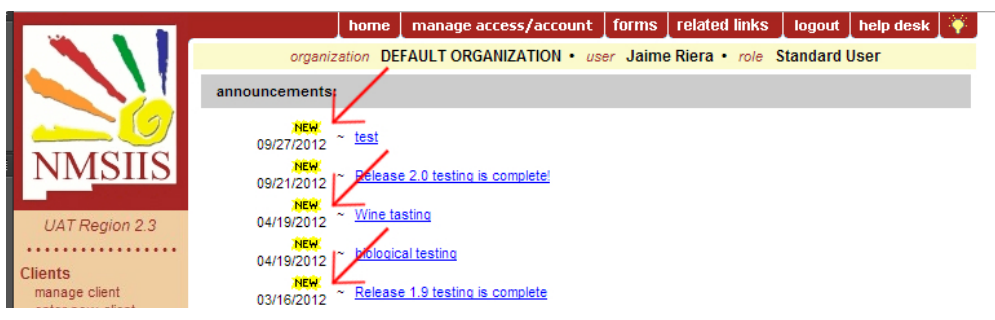

### **Release Notes**

Under the *Release Notes* heading, you find links to NMSIIS version updates, additions, and changes. Release notes not yet viewed by you display a *New* flag in yellow highlight.

### Vaccine Order/Transfer Notification

Under the *Vaccine Order/Transfer Notification* heading, you find vaccine order and transfer information. NMSIIS shows the number *Shipped*, the number *Awaiting Return Shipment*, and the number *Rejected*. See Figure 2.10.

Figure 2.10 Vaccine orders and transfers show under the release notes.

| Vaccine Order/Transfer Notification |         |                          |          |  |  |
|-------------------------------------|---------|--------------------------|----------|--|--|
| Туре                                | Shipped | Awaiting Return Shipment | Rejected |  |  |
| Order(s)                            |         | No Order Notification    |          |  |  |
| Transfer(s)                         | 3       | 0                        | 2        |  |  |

Active Inventory That Is Going To Expire Or Expired Lots With A Quantity Under the Vaccine Order/Transfer Notification section, you see Active Inventory That Is Going To Expire Or Expired Lots With A Quantity. NMSIIS displays the Site Name, Trade Name, Lot Number, number of doses On Hand, whether the vaccine is Public (free vaccine from NMDOH), and the lot Expiration Date. See Figure 2.11.

#### Figure 2.11 NMSIIS displays expired and soon to expire inventory.

#### Active Inventory that is Going to Expire or Expired Lots with a Quantity ...

| Site Name            | Trade Name | Lot Number | On Hand | Public | Exp Date   |
|----------------------|------------|------------|---------|--------|------------|
| DEFAULT ORGANIZATION | Pediarix   | 12345      | 97      | Y      | 11/18/2012 |
| DEFAULT ORGANIZATION | Boostrix   | 4567       | 200     | Y      | 05/17/2012 |
| DEFAULT ORGANIZATION | Flu-Mist   | 234        | 349     | Y      | 12/30/2011 |
| DEFAULT ORGANIZATION | ActHib     | 99999999   | 14      | Y      | 12/29/2011 |
| DEFAULT ORGANIZATION | Boostrix   | 768888888  | 14      | Y      | 10/06/2011 |
| DEFAULT ORGANIZATION | Varivax    | ABWN1536A  | 16      | Y      | 05/23/2011 |
| DEFAULT ORGANIZATION | ActHib     | 6789       | 23      | Y      | 01/01/2011 |

#### Inventory That Is Running Low By Vaccine Group

Under the *Inventory That Is Running Low By Vaccine Group* heading, NMSIIS displays low inventory sorted by *Vaccine Group*, then displays the *Quantity On Hand*, and whether or not the vaccine is *Public*. See Figure 2.12.

Figure 2.12 NMSIIS sorts low inventory by vaccine group and by trade name.

| Inventory that is Running Low by Vaccine Group |                  |        |  |  |  |  |  |  |
|------------------------------------------------|------------------|--------|--|--|--|--|--|--|
| Vaccine Group                                  | Quantity On Hand | Public |  |  |  |  |  |  |
| No vaccine groups have a low inventory.        |                  |        |  |  |  |  |  |  |
| Inventory that is Running Low by               | Trade Name       |        |  |  |  |  |  |  |
| Trade Name                                     | Quantity On Hand | Public |  |  |  |  |  |  |
| Fluarix Pres-Free                              | 1                | Y      |  |  |  |  |  |  |
| Fluzone Pres-Free                              | 2                | Y      |  |  |  |  |  |  |

#### Inventory That Is Running Low By Trade Name

Under the *Inventory That Is Running Low By Trade Name* heading, NMSIIS shows low inventory sorted by *Trade Name*, then displays the *Quantity On Hand*, and whether or not the vaccine is *Public*.

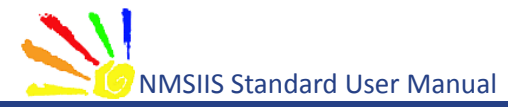

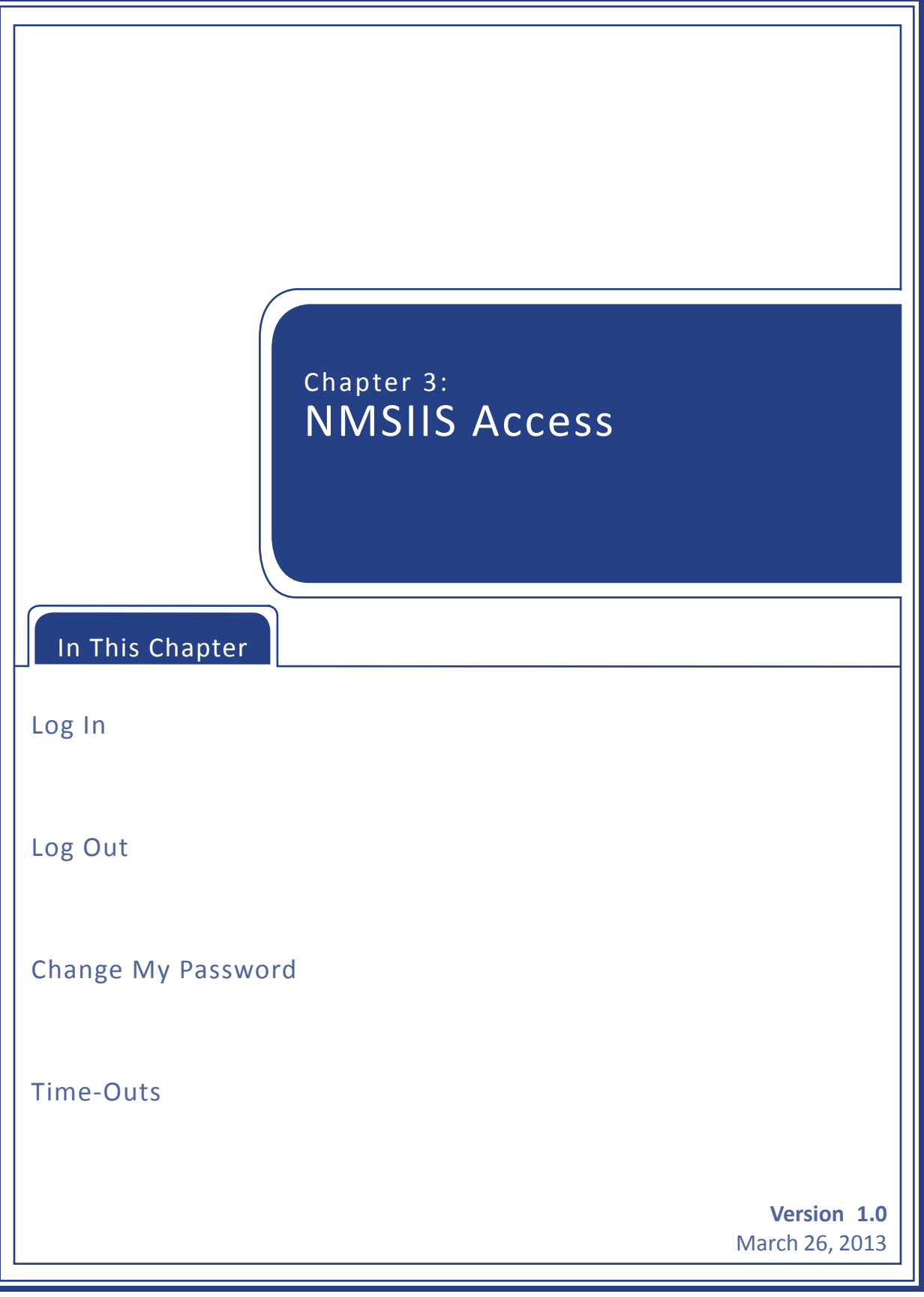

To access the New Mexico Statewide Immunization Information System (NMSIIS) online, go to the <u>NMSIIS website</u>. Accept any warnings regarding secure connections or security certificates like the one shown in Figure 3.01.

Figure 3.01 A security warning may launch depending on your browser.

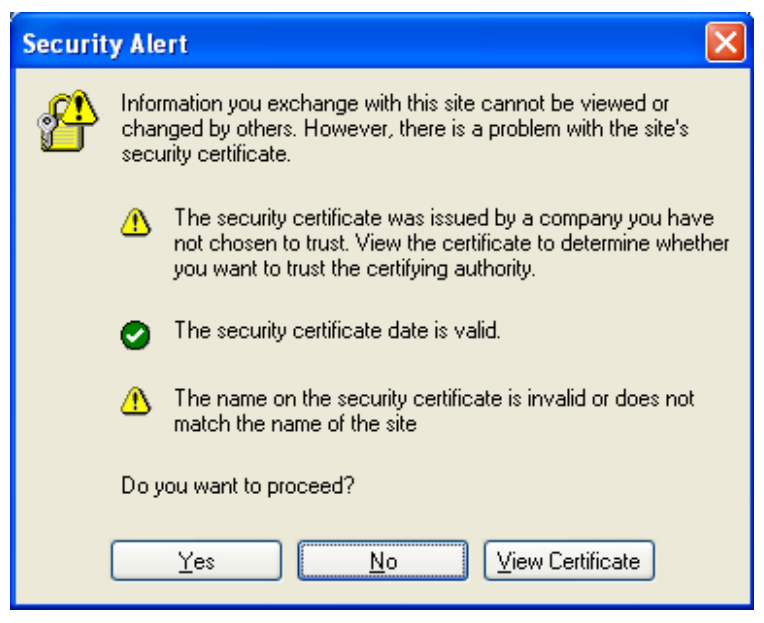

### Log In

To log into NMSIIS, type in your *Org Code*, *Username*, and *Password* in the appropriate text boxes. Each log-in text box is case sensitive. Click *Login*. See Figure 3.02.

Figure 3.02 The NMSIIS home page log-in area shows on the left.

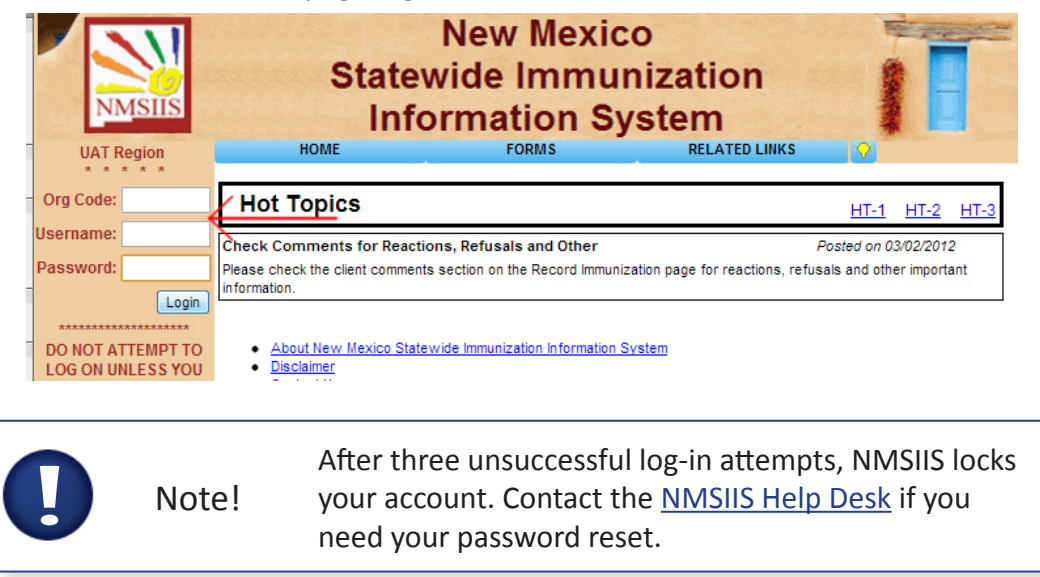

The left side now shows Welcome and your name. If NMSIIS opens to a list of organization

names, click the desired organization from the link list. NMSIIS now displays Announcements, Release Notes, Vaccine Order/Transfer Notification, Active Inventory That Is Going To Expire Or Expired Lots With A Quantity, Inventory That Is Running Low By Vaccine Group, and Inventory That Is Running Low By Trade Name.

# Log Out

You may log out from any NMSIIS page. You may click *Logout* from the red Post Log-In Top Navigation Menu when you have already selected an organization. See Figure 3.03.

Figure 3.03 NMSIIS places a Logout link in the red Post Login Top Navigation Menu.

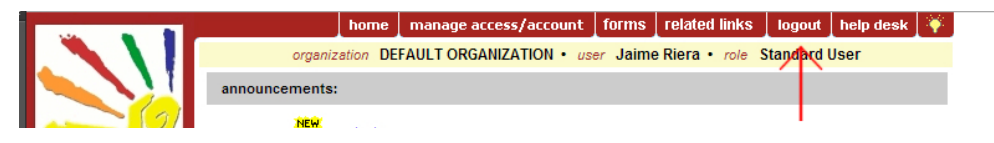

You may also click the *Log Out* link on the left side before selecting an organization or when managing your user settings. See Figure 3.04.

Figure 3.04 The Logout link on the left side lies under the welcome message.

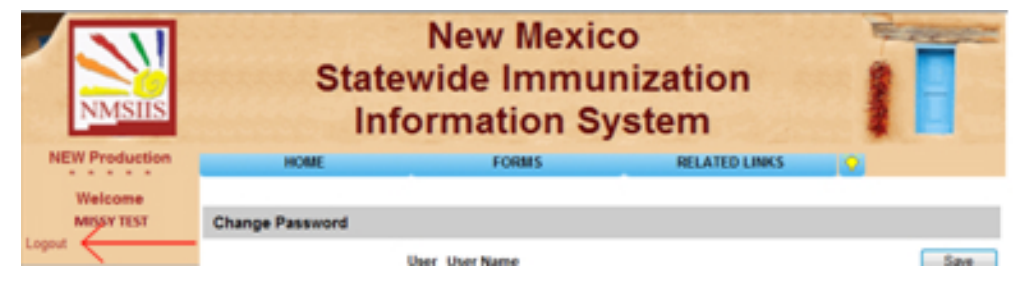

After logging out, NMSIIS displays a confirmation message. See Figure 3.05.

Figure 3.05 After logging out, NMSIIS displays a confirmation message.

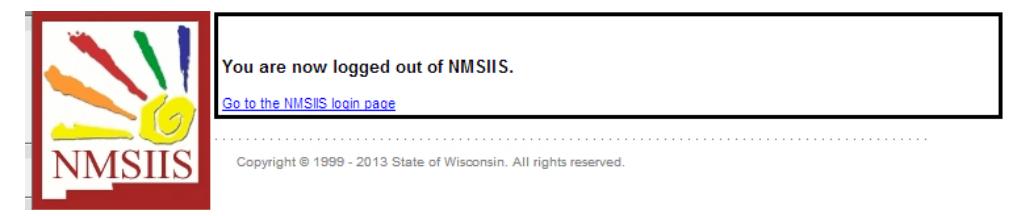

To return to the NMSIIS home page, click the Go To The NMSIIS Login Page link.

### Change My Password

NMSIIS requires you to change your password at least every 90 days. NMSIIS notifies you after log-in by displaying the *Change My Password* page and the message *Your Password Has Expired*. *Please Update Before Continuing*. See Figure 3.06.

Figure 3.06 When your password expires, NMSIIS directs you to change it.

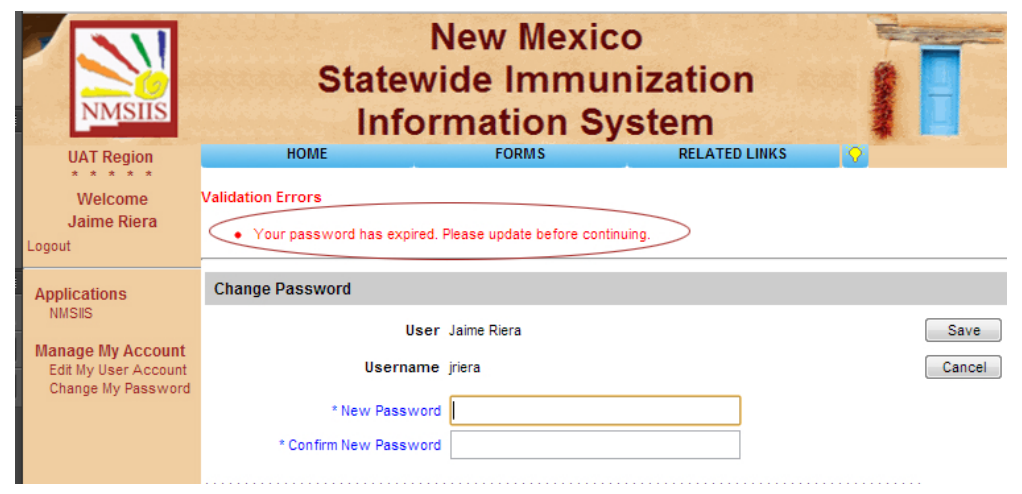

To change your password, type your new password in the *New Password* text box. Then, type it again in the *Confirm New Password* text box. Click *Save*.

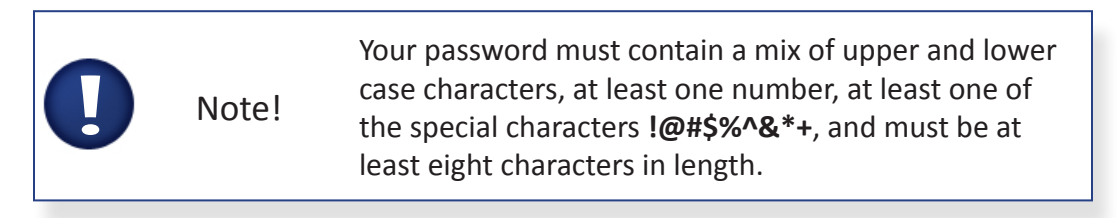

### Time-Outs

For security reasons, your NMSIIS session times out after thirty minutes of inactivity. Information entered and saved prior to the time-out remains stored. To continue to use NMSIIS, you will need to log in again.

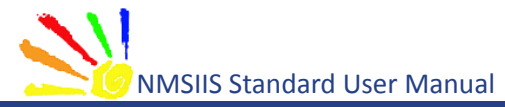

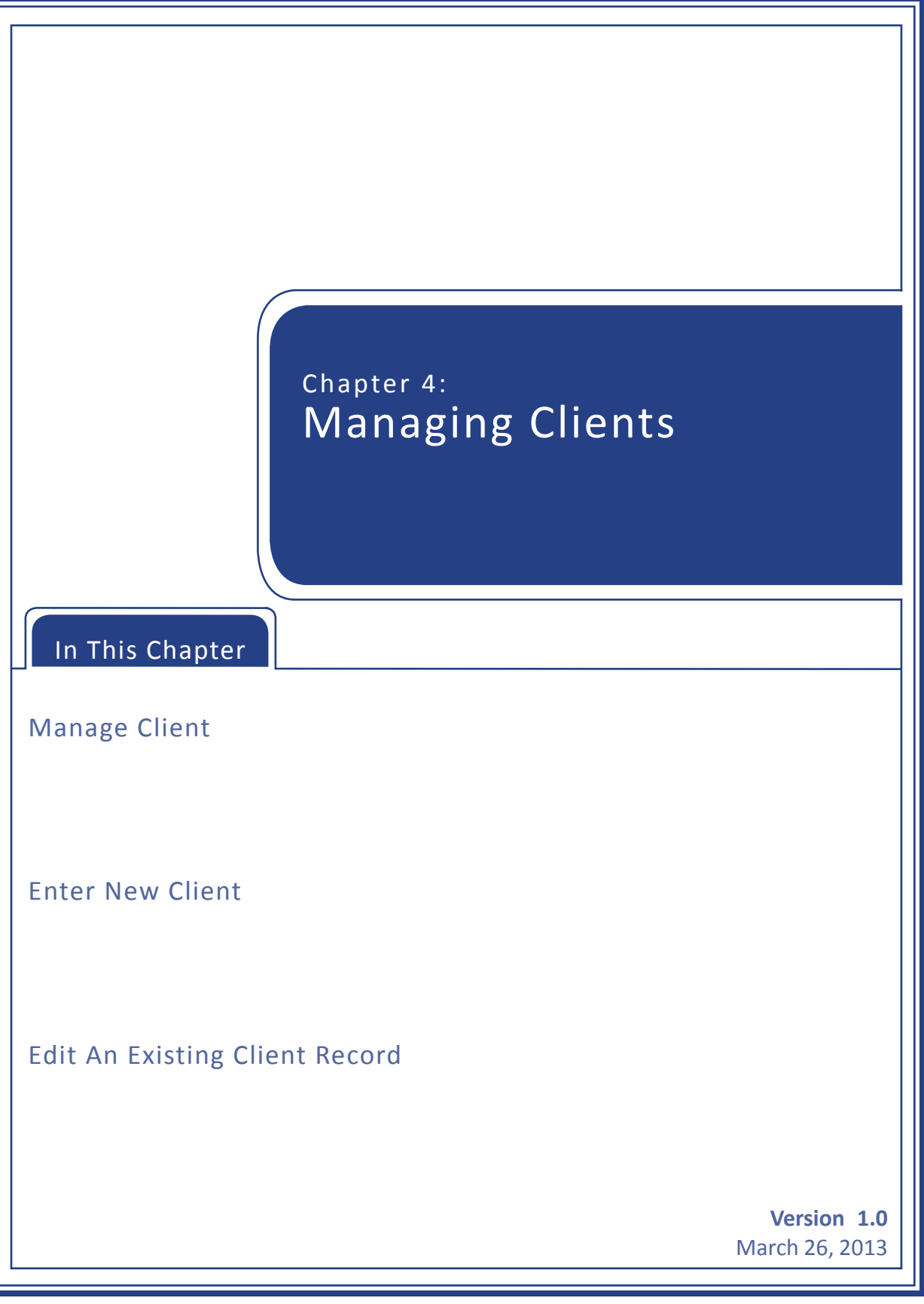

Client functions in NMSIIS allow you to add, view, and edit client information. NMSIIS also allows clients to be linked by relationship, such as mother/child.

# Manage Client

A client record for an individual has to exist in NMSIIS before documenting the individual's immunizations in NMSIIS. The first step is always to look for an existing client record. If one does not exist, then you may create a new client record. Once a client record exists in NMSIIS, you may update it as often as necessary. The *Manage Client* link in the Post Log-In Left Navigation Menu allows you to search for client records.

### Search For A Client

After logging into NMSIIS, click the *Manage Client* link in the Post Log-In Left Navigation Menu to search for a client. This link brings up a search page titled *Client Search Criteria*. This page includes ten possible search criteria. The minimum required criteria are a client's *Last Name* and his/her *First Name*. When searching for a client, too much information may decrease your odds of finding the client.

The Client Search Criteria area requires the client's:

- Last Name Type in the first three letters of the client's *Last Name*. If you enter a complete last name, but the spelling does not exactly match the spelling previously recorded, NMSIIS does not return the record. Type two or less letters to find an exact name. For example, type in the letters "Ho" to find the client "Don Ho."
- **First Name** Type in the first two letters of the client's *First Name*. If you enter a complete first name, but the spelling does not exactly match the spelling previously recorded, NMSIIS does not return the record. Type in one letter to find an exact name. For example, type in the letter "R" to find the client "R. Garcia."

The *Client Search Criteria* area contains several optional choices for narrowing search results. These include the client's:

- **Middle Name** Type in any amount of letters of the client's middle name.
- Mother's Maiden Last Type in any amount of letters of the client's *Mother's Maiden Last* name.
- **Mother's First Name** Type in any amount of letters of the client's *Mother's First Name*.
- Birth Date Type in the month, day, and year for the client's *Birth Date* in MM/DD/YYYY format. You may also click the calendar icon <a>[10]</a>
- **Gender** Select the client's *Gender*.

- **Phone** Type in the client's *Phone* number. Phone numbers change frequently and/or may not exist in NMSIIS, so the phone number criterium may not be helpful.
- **Chart Number** Type in the *Chart Number* to find an exact client. The chart number, also called a *Client ID*, is organization specific and must have been previously entered into NMSIIS.
- **NMSIIS ID** Type in the *NMSIIS ID* to find an exact client. The NMSIIS ID is NMSIIS's unique identifier for the client. NMSIIS automatically assigns this number when the client is first entered into NMSIIS.

To search for a client:

- 1. Type in the first three letters of the client's *Last Name*.
- 2. Type in the first two letters of the client's *First Name*.
- 3. Click Find.

#### Possible Search Results

NMSIIS may find one client record, multiple client records, no client record, or too many client records to return results.

• **One Client Record** - If NMSIIS finds one client, it opens the client's record with just the non-immunization information displayed. See Figure 4.01.

Figure 4.01 After finding one client, NMSIIS returns the client record.

| Personal Informati        | ion - (NMSIIS ID: 75872  | 02)           |                       | Save                |
|---------------------------|--------------------------|---------------|-----------------------|---------------------|
| * Last Name               | TEST                     | * Gender      | Male 👻                | History/Recommend   |
| * First Name              | NO FIRST NAME            |               |                       | Record Immunization |
| Middle Name               |                          | Birth Order   | (for multiple births) | Reports             |
| Suffix                    |                          | Birth Country | UNITED STATES         | Cancel              |
| * Birth Date              | 05/29/2007               |               |                       |                     |
| * Mother's Maiden<br>Last |                          |               |                       |                     |
| * Mother's First Name     |                          | Last Notice:  |                       |                     |
| .ast Updated by PHD_E     | 3EHR (BEHR) on 12/31/201 | 12            |                       |                     |
| <b>Client Information</b> | •                        |               |                       |                     |
| Address Informatio        | n 🔻                      |               |                       |                     |
| Responsible Perso         | ons (0) 🔻                |               |                       |                     |
| Client Comments (         | 0) 🔻                     |               |                       |                     |

• **Multiple Client Records** - If NMSIIS finds multiple clients, it returns a table listing with up to 75 matches. Click on the desired client's *Last Name*, in blue underline, to open the client's record. See Figure 4.02.

|                    | 0            |                |             |           |                             |                        |           |            |
|--------------------|--------------|----------------|-------------|-----------|-----------------------------|------------------------|-----------|------------|
| <b>Client Sear</b> | ch Criteria  |                |             |           |                             |                        |           |            |
| L                  | ast Name wil | wil            |             | Gender    |                             | •                      | (         | Find       |
| F                  | irst Name no |                |             |           | Phone                       | -                      | -         |            |
| Mid                | dle Name     |                |             | Char      | t Number                    |                        |           |            |
| E                  | Birth Date   |                |             | NMSIIS ID |                             |                        |           |            |
| Mother's Ma        | iden Last    |                |             |           |                             |                        |           |            |
| Mother's           | irst Name    |                |             |           |                             |                        |           |            |
| Z                  |              |                |             |           |                             |                        | Possible  | Matches: 5 |
| Last Name          | First Name   | Middle<br>Name | Birth Date  | NMSIIS #  | Mother's<br>Maiden<br>First | Mother's<br>Maiden Las | st Gender | Status     |
| VILKINSON          | ААААААА      |                | ##/##/####  |           |                             |                        | м         | A          |
| VILKINSON          | BBBBBBB      |                | ##/##/##### |           |                             |                        |           |            |
| VILKINSON          | cccccc       |                | ##/##/####  |           |                             |                        | М         | Α          |

Figure 4.02 After finding multiple clients, NMSIIS returns a list of clients.

• **No Client Record** - If NMSIIS does not find any clients, the message *No Clients Were Found For The Requested Search Criteria* displays. Check the search criteria and broaden your search. See Figure 4.03.

Figure 4.03 After not finding a client, NMSIIS returns a no-client-found message.

| Client Search Criter    | ia                  |                 |          |                             |                            |        |               |
|-------------------------|---------------------|-----------------|----------|-----------------------------|----------------------------|--------|---------------|
| Last Name               | kor                 |                 |          | Gender                      | •                          |        | Find          |
| First Name              | ze                  |                 |          | Phone                       | •                          | •      |               |
| Middle Name             |                     |                 | Chart N  | Number                      |                            |        |               |
| Birth Date              |                     |                 | NM       | ISIIS ID                    |                            |        |               |
| Mother's Maiden Last    |                     |                 |          |                             |                            |        |               |
| Mother's First Name     |                     |                 |          |                             |                            |        |               |
|                         |                     |                 |          |                             |                            | Possib | le Matches: 0 |
| Last Name First N       | lame Middle<br>Name | Birth Date      | NMSIIS # | Mother's<br>Maiden<br>First | Mother's<br>Maiden<br>Last | Gender | Status        |
| No clients were found f | or the requested se | earch criteria. | -        |                             |                            |        |               |

• **Too Many Client Records** - When NMSIIS finds more than 75 matching client records, it displays the number of records found with the message *Please Refine Your Search Criteria To Limit Your Client List*. If this happens, narrow your search by entering additional client search criteria. See Figure 4.04.

| Figure 4.04 | After find | ing mor | e than | 75 | clients, | NMSIIS | returns a | a refine | e-search | message |
|-------------|------------|---------|--------|----|----------|--------|-----------|----------|----------|---------|
|             |            |         |        |    |          |        |           |          |          |         |

| Client Search Criter    | ia                  |               |                        |                                   |                            |                |
|-------------------------|---------------------|---------------|------------------------|-----------------------------------|----------------------------|----------------|
| Last Name               | wil                 |               | Gende                  | er                                | •                          | Find           |
| First Name              | ma                  |               | Phon                   | e .                               | · -                        |                |
| Middle Name             |                     |               | Chart Numbe            | er                                |                            |                |
| Birth Date              |                     | •             | NMSIIS II              | D                                 |                            |                |
| Mother's Maiden Last    |                     |               |                        |                                   |                            |                |
| Mother's First Name     |                     |               |                        |                                   |                            |                |
|                         |                     |               |                        |                                   | Possi                      | ble Matches: 0 |
| Last Name First N       | Name Middle<br>Name | Birth Date    | Mot<br>NMSIIS# Ma<br>F | ther's Mot<br>iden Mai<br>irst Li | her's<br>iden Gende<br>ast | r Status       |
| 615 clients were found. | Please refine your  | search criter | ria to limit your clie | ent list.                         |                            |                |

Depending on your search results, you may have to search additional times to find the correct client record. Strategies for addition searches include:

- Check your search criteria for typing errors and correct
- Change the Gender to one of the other possibilities
- Erase previously entered criteria and search on just the Birth Date
- Erase previously entered criteria and search on just the client's Mother's First Name and Mother's Maiden Last names
- Erase previously entered criteria and search on just the Phone number
- Erase previously entered criteria and search on just the Chart Number or NMSIIS ID number

If all of your searches fail to bring up a NMSIIS record for your client, then you can enter a new client record.

### **Enter New Client**

NMSIIS divides the *Add Client* pages into five sections: Personal Information, Client Information, Address Information, Responsible Persons, and Client Comments. You should complete each section as thoroughly as possible. To open a section, click the arrow icon **v** to the right of the section name. See Figure 4.05. Figure 4.05 Five sections document the client record.

| * Last Name * Gender Unknown ▼ History/Recomm<br>* First Name Birth Order (for multiple births) Add Next<br>Suffix ▼ Birth Country UNITED STATES ▼ Cancel<br>* Birth Date<br>* Mother's Maiden<br>Last Last Notice:<br>Client Information ▼                       | Personal Information      |   |               |                       | Save              |
|----------------------------------------------------------------------------------------------------|---------------------------|---|---------------|-----------------------|-------------------|
| * First Name<br>Middle Name<br>Suffix<br>Birth Order (for multiple births)<br>Suffix<br>Birth Country UNITED STATES<br>Cancel<br>* Birth Date<br>* Mother's Maiden<br>Last<br>* Mother's First Name<br>Last Notice:<br>Client Information ▼<br>Add Next<br>Cancel | * Last Name               |   | * Gender      | Unknown -             | History/Recommer  |
| Middle Name Birth Order (for multiple births) Add Next Suffix  Birth Country UNITED STATES Cancel Client Information Address Information Address Information                                                                                                    | * First Name              |   |               |                       | Record Immunizati |
| Suffix  Birth Country UNITED STATES Cancel Birth Country UNITED STATES Cancel Cancel Client Information Address Information Address Information                                                                                                    | Middle Name               |   | Birth Order   | (for multiple births) | Add Next          |
| * Birth Date ■ * Mother's Maiden Last * Mother's First Name Last Notice: Client Information ▼ Address Information ▼                                                                                                    | Suffix                    | • | Birth Country | UNITED STATES -       | Cancel            |
| * Mother's Maiden<br>Last<br>* Mother's First Name Last Notice:<br>Client Information ▼<br>Address Information ▼                                                                                                    | * Birth Date              |   |               |                       |                   |
| * Mother's First Name Last Notice: Client Information ▼ Address Information ▼                                                                                                    | * Mother's Maiden<br>Last |   |               |                       |                   |
| Client Information  Address Information                                                                                                    | * Mother's First Name     |   | Last Notice:  |                       |                   |
| Address Information 🔻                                                                                                    | Client Information 🔻      |   |               |                       |                   |
|                                                                                                    | Address Information 🔻     |   |               |                       |                   |

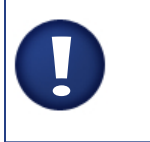

Note!

NMSIIS requires or requests some information. NMSIIS shows required and requested fields in blue with an asterisk.

Plain text boxes allow you to type in the information. Drop-down boxes show an arrow. Click on the drop-down arrow to select the information from a pre-made list. NMSIIS provides some lists for drop-down boxes, like *Ethnicity*. Other lists, like *Provider-PCP* or *School*, must be created at each clinic.

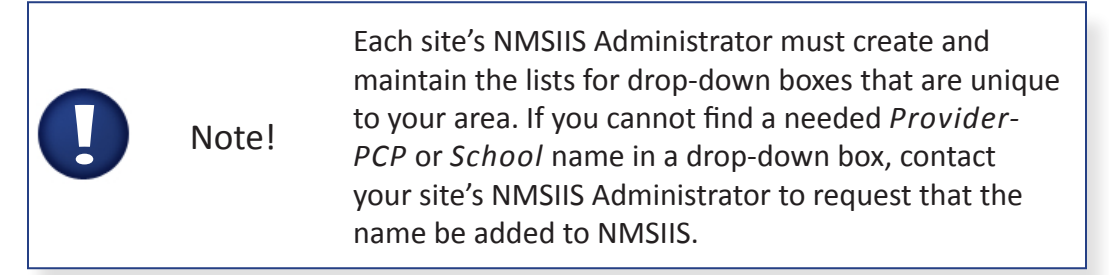

To create a new client in NMSIIS:

1. Click the *Enter New Client* link to enter non-immunization information for a client new to NMSIIS.

### **Personal Information**

The *Personal Information* section under the *Add Client* heading holds client-specific information. You should add as much *Personal Information* for a client as possible.

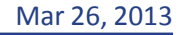

Note!Errors in the Personal Information section makes<br/>searching for this client in the future very difficult.<br/>Please, take your time and be accurate.

#### To add Personal Information:

- 2. Type in the client's Last Name.
- 3. Type in the client's First Name.
- 4. Type in the month, day, and year for the client's *Birth Date* in MM/DD/YYYY format. You may also click the calendar icon **To** to select a date.
- 5. Type in the Mother's Maiden Last Name.
- 6. Type in the *Mother's First Name*.
- 7. Select the Gender.

To add additional *Personal Information* for a client, if known:

- 8. Type in the client's *Middle Name*.
- 9. Select a *Suffix* (such as Jr., III, M.D.) for the client's name.

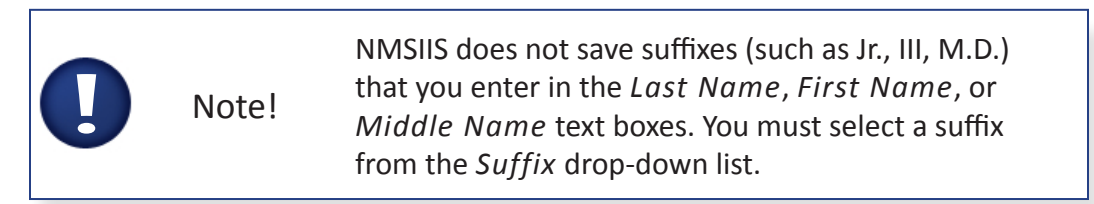

- 10. Type in a *Birth Order* if the client was part of a multiple birth. Type in 1 for first born, 2 for the second, etc.
- 11. Select a *Birth Country*. This defaults to the *United States*.

#### **Client Information**

The second section of the client record contains additional non-immunization *Client Information*. If not open, click the arrow icon **v** to display the ten text boxes to enter the: *Client ID*, *Ethnicity*, *Race*, *Provider/PCP*, *School*, *Tracking Schedule*, *Status*, *Allow Sharing Of Immunization Information*, *Allow Reminder/Recall* contact, and *Language Spoken*. See Figure 4.06. Complete all known information.

| Figure 4.06 | The Client | Information | section h | nolds data | like the | Client ID | (chart number). |
|-------------|------------|-------------|-----------|------------|----------|-----------|-----------------|
|-------------|------------|-------------|-----------|------------|----------|-----------|-----------------|

| Client Information | on 🔺  |              |                                  |                |                  |     |   |
|--------------------|-------|--------------|----------------------------------|----------------|------------------|-----|---|
| [back to top]      |       |              |                                  |                |                  |     |   |
| Client ID          |       | $\leftarrow$ | * Tracki                         | ng Schedule    | ACIP             |     | • |
| Ethnicity          |       | -            | Status                           | Active         |                  | •   |   |
| Race               |       | -            | Allow                            | Sharing of Imr | munization Data? | Yes | ٠ |
| Provider- PCP      |       | -            | Allow                            | Reminder and   | Recall Contact?  | Yes | ٠ |
| School             |       | •            | Langu                            | age Spoken     | ENGLISH          |     | • |
| - Insurance Cover  | age   |              | Insurance Provider               |                |                  |     |   |
| Verification       | Date  |              | Insurance<br>Policy Number       |                |                  |     |   |
| Insurance Cov      | erage |              | Medicaid/Salud ID<br>Medicare ID |                |                  |     |   |

Follow these steps to add *Client Information*:

12. Type in the *Client ID*, also called a chart number.

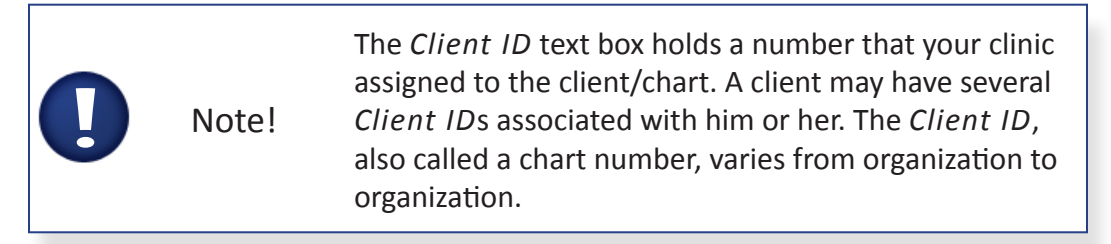

- 13. Select the client's *Ethnicity*.
- 14. Select the client's *Race*.
- 15. Select the *Provider-PCP*. The *Provider-PCP* text box holds the client's primary care physician (PCP) or health care organization.
- 16. Select the client's *School*.
- 17. Select the desired *Tracking Schedule*. NMSIIS defaults to the Advisory Committee on Immunization Practices (*ACIP*) schedule.
- 18. Select the client's Status. NMSIIS gives the following choices:
  - » Active Client receives services from you.
  - » **Inactive** Client no longer receives services from you. NMSIIS makes clients *Inactive* only for your organization.
  - » Moved Out of State Client no longer lives in New Mexico and the client no longer receives services from you.
  - » Permanently Inactive Deceased Client is deceased. This option

inactivates the client for all organizations.

- 19. Select whether to Allow Sharing Of Immunization Data? Select No if a client chooses not to share their NMSIIS immunization information. If you select No, only your organization may access the client's NMSIIS record. If another organization attempts to access the record, it receives a message to contact your organization for client information.
- 20. Select whether to Allow Reminder And Recall Contact? Select Yes if you allow NMSIIS to generate Reminder And Recall Notices for this client.
- 21. Select the client's Language Spoken.

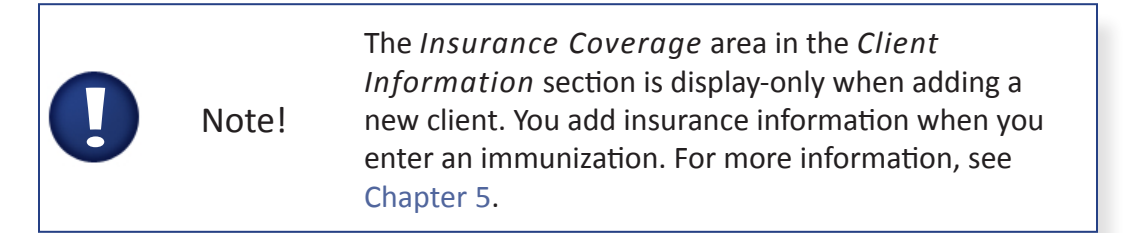

### Address Information

The third section of the client record contains home and mailing *Address Information*. If not open, click the arrow icon **v** to display the ten text boxes to enter the: *Start Date, Street Address, Other Address, P.O.Box, Zip, City, State, County, Phone Number,* and *Extension*. See Figure 4.07.

Figure 4.07 The client's Address Information section includes street and mailing addresses.

| Address Inform                                                                                            | ation 🔺                                                    |         |              |     |  |
|----------------------------------------------------------------------------------------------------|------------------------------------------------------------|---------|--------------|-----|--|
| [back to top]                                                                                             |                                                            |         |              |     |  |
| Clients at this Sar                                                                                       | ne Address                                                 |         |              |     |  |
| No address<br>No address<br>view Client Address<br>Last Updated 02/1<br>Undeliverable Addre<br>Start Date | sharing in effect<br>History<br>8/2013<br>ess 10/31/2012 9 |         |              | D08 |  |
| Street Address                                                                                            |                                                            |         | Phone Number | -   |  |
| Other Address                                                                                             |                                                            |         | Extension    |     |  |
| P.O. Box                                                                                                  |                                                            |         |              |     |  |
| Zip                                                                                                    | +4                                                         |         |              |     |  |
| City                                                                                                    |                                                            | State - |              |     |  |
| County                                                                                                    | -                                                          |         |              |     |  |

All ten text boxes allow you to enter information. If you type in a New Mexico Zip code, NMSIIS

auto-fills the corresponding *County* and provides a drop-down list of cities for that zip code in the *City* text box. You can accept the auto-fill or type over it. For an out-of-state address, you must type in the *City*, *State*, and *Zip* code.

### **Responsible Persons**

The fourth section of the client record holds *Responsible Persons* for the client - the person(s) your organization may contact on behalf of the client. If a client is eighteen years of age or older, the client can be his/her own responsible person. If your organization uses the NMSIIS *Reminder/Recall* function, the immunization notices go to the *Responsible Persons* for the client. See Reminder And Recall Notices in Chapter 6 for more information.

Click the arrow icon **T** to display the thirteen text boxes to enter the: *Last Name*, *First Name*, *Middle Name*, *Relationship*, *Phone Number*, *Extension*, *Email*, *Street Address*, *Other Address*, *P.O. Box*, *Zip* code, *State*, and *City*. See Figure 4.08.

| Responsible Pe      | rsons (0) 🔺              |                         |    |               |
|---------------------|--------------------------|-------------------------|----|---------------|
| [back to top]       |                          |                         |    |               |
| Responsible Perso   | n listing                |                         |    | Add New       |
| Name                | * Rela                   | tionship Primary        |    |               |
| No Responsible Per  | sons have been added     | for this client         |    |               |
| Details for Respons | ible Person:             |                         |    |               |
| Click 'Apply Change | s' after applying update | 15                      |    |               |
| * Last Name         |                          | Street Address          |    | Apply Changes |
| * First Name        |                          | Other Address           |    |               |
| Middle Name         |                          | P.O. Box                |    |               |
| * Relationship      |                          | <ul> <li>Zip</li> </ul> | +4 |               |
| Phone Number        |                          | City                    |    | State 💌       |
| Extension           |                          |                         |    |               |
| E-Mail              |                          |                         |    |               |

Figure 4.08 The Responsible Persons section allows you to enter multiple people.

All thirteen text boxes allow you to enter information. After you have entered all known information for a responsible person, click *Apply Changes* to save the responsible person to the client record. You may add one or more *Responsible Persons* for a client. If you add multiple *Responsible Persons*, select a *Primary* radio button (a) to designate a main contact.

### **Client Comments**

The fifth section of the client record contains critical health information as *Client Comments*. These *Client Comments* may include: chronic conditions, acute illnesses, term conditions like pregnancy, allergies, immunization reactions, and contraindications for immunization. You may also enter *Client Comments* to document decisions like refusals-to-vaccinate or repetitions of a vaccine series.

NMSIIS provides the following *Client Comment* choices:

- **Refusals** Client or guardian refusal to immunize. You may record multiple vaccine refusals by including a *Start Date* for each refusal. Any organization may view refusals or add new refusals. Only the organization that entered a refusal may edit or delete it.
- Immunities Immunity to a disease. NMSIIS links immunities to vaccine group recommendations. If you enter an immunity comment for a client with a *Start Date* specified, a recommendation for that vaccine group does not display on the client record.
- **Repeated Series** Clinician decision to repeat a series. If you enter a comment for a series repeat with a *Start Date* specified, NMSIIS ignores all immunizations prior to that date for recommendations. NMSIIS evaluates all doses recorded on or after the *Start Date* as if they were the first doses given for that vaccine group.
- Contraindications Reasons not to immunize. If you enter a contraindication comment with a *Start Date* specified, a recommendation for that vaccine group does not display on the client record. If you enter the *End Date* for a contraindication (such as pregnancy), and the *End Date* is past, NMSIIS once again displays the vaccine group recommendations.

Click the arrow icon **T** to display the three text boxes to enter the: *Client Comment, Start Date*, and *End Date*. You may enter one or more comments.

| Figure 4.09 | You document | critical health | information i | n the | Client Comments section | on.     |
|-------------|--------------|-----------------|---------------|-------|-------------------------|---------|
|             | roa aocament |                 |               |       | eneric commence seece   | · · · · |

| Client Comments                             | (0) 🔺    |                         |          |  |   |             |   |  |  |
|---------------------------------------------|----------|-------------------------|----------|--|---|-------------|---|--|--|
| [back to top]                               |          |                         |          |  |   |             |   |  |  |
| Client Comment listin                       | ng       |                         |          |  |   |             |   |  |  |
| Start Date                                  | End Date | End Date Client Comment |          |  |   |             |   |  |  |
| No Comments have been added for this client |          |                         |          |  |   |             |   |  |  |
| Add New Comment                             |          |                         |          |  |   |             |   |  |  |
| * Client Commen                             | t        |                         |          |  |   |             | • |  |  |
| Start Date                                  | е        |                         | End Date |  | • | Add Comment |   |  |  |

After you have entered a *Client Comment* with the *Start Date* (and *End Date*, if appropriate) click *Add Comment* to save the *Client Comment* to the client record.

### Saving The New Client Record

For NMSIIS to save the entered information, you must save the record before leaving the *Add Client* page. If you do not want to save the new client record, click *Cancel*. If you are interrupted when entering a *New Client*, you must at least complete the *Personal Information* section and save the record. You may return later and complete the remaining four sections.

To save the client record, NMSIIS provides the following choices. Click either:

- Save Click Save to save all information from the Personal Information, Client Information, Address Information, Responsible Persons, and Client Comments sections. After clicking Save, NMSIIS returns the message Client Record Successfully Saved and displays the client record.
- History/Recommend Click History/Recommend to save all information. After clicking History/Recommend, NMSIIS displays the immunization history with recommendations for future immunizations page. See Chapter 5: Manage Immunizations.
- **Record Immunization** Click *Record Immunization* to save all information. After clicking *Record Immunization*, NMSIIS allows you to add immunizations for the client. See Chapter 5: Manage Immunizations.
- Add Next Click Add Next to save all information. After clicking Add Next, NMSIIS clears all text boxes to allow you to enter another new client.

When saving a new client, NMSIIS checks for duplicate clients. If you receive the message *Client Match Detected*, as shown in Figure 4.10, the client may already exist in NMSIIS. See Chapter 6 for more information on resolving a possible Duplicate Client.

Figure 4.10 NMSIIS warns you if you try to create a duplicate client record.

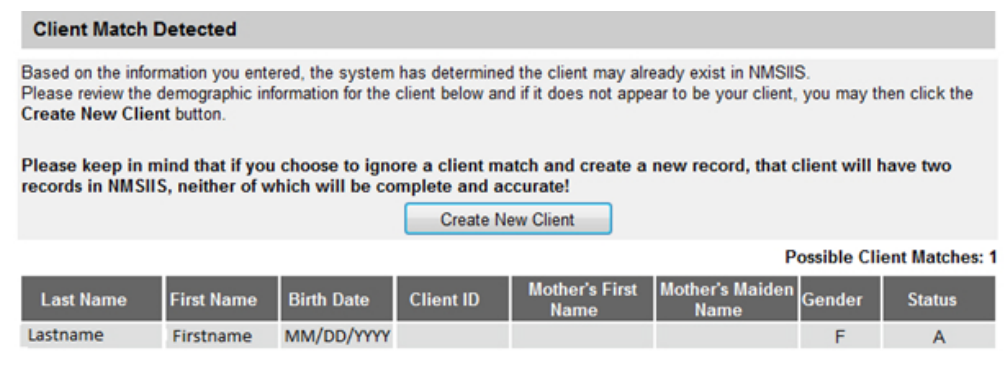

## Edit An Existing Client Record

To edit or add information to an existing client record, Search For A Client and open the client record. In the *Update Client* page, go to the desired section. To open a section, click the arrow icon **v** to the right of the section name.

### **Personal Information**

You may edit and add to most information in the *Personal Information* section, with four exceptions: *First Name*, *Last Name*, *Birthdate*, and *Gender*. Edits to this restricted information must be performed by NMDOH. Contact the <u>NMDOH Help Desk</u> via <u>email</u> or phone at (505) 476-8526 or 1-800-280-1618 to request changes to the client's name, birthdate, and/or gender.

To edit non-restricted Personal Information:

- 1. Click in the text box where you need to add or edit information.
- 2. Erase any existing information in typed-in text boxes using the Delete or Backspace key on your keyboard.
- 3. Type in or select (for drop-down boxes) the correct information.
- 4. Click *Save*. See Figure 4.11.

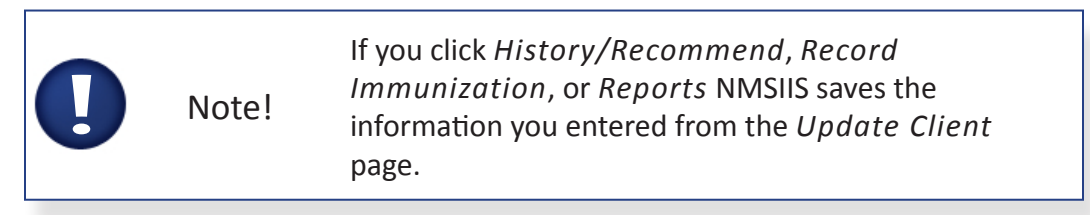

Figure 4.11 After you edit a client record, click Save.

Update Client

| Personal Information      | on - (NMSIIS ID: 75 | 63090)                    |            |                     |    | Save                |
|---------------------------|---------------------|---------------------------|------------|---------------------|----|---------------------|
| * Last Name               | Myree               |                           | * Gender F | emale 🔹             |    | History/Recommend   |
| * First Name              | Test                |                           |            |                     |    | Record Immunization |
| Middle Name               | D                   | B                         | irth Order | (for multiple birth | s) | Reports             |
| Suffix                    |                     | <ul> <li>Birth</li> </ul> | Country U  | NITED STATES        | •  | Cancel              |
| * Birth Date              | 02/14/1976          |                           |            |                     |    |                     |
| * Mother's Maiden<br>Last | Canary              |                           |            |                     |    |                     |
| Mother's First Name       |                     |                           |            |                     |    |                     |
| t Updated by IR PHY       | SICIANS (IRPH) on 0 | 2/11/2013                 |            |                     |    |                     |
| lient Information         | •                   |                           |            |                     |    |                     |
| ddress Information        | n 🔻                 |                           |            |                     |    |                     |
| esponsible Perso          | ns (0) 🔻            |                           |            |                     |    |                     |

#### **Client Information**

You may edit and add to most information in the *Client Information* section, with two exceptions. First, you may only edit *Status* information if the status does not show *Permanently Inactive/Deceased*. Contact the <u>NMDOH Help Desk</u> via email or phone at (505) 476-8526 or 1-800-280-1618 if you entered a *Permanently Inactive/Deceased* status in error. Second, you may not edit *Insurance Coverage* information. You enter insurance information when you enter an immunization. See Chapter 5: Manage Immunizations.

To edit non-restricted *Client Information*:

- 1. If not open, click the arrow icon 🝸 to the right of the section name.
- 2. Click in the text box where you need to add or edit information.
- 3. Erase any existing information in typed-in text boxes using the Delete or

Backspace key on your keyboard.

- 4. Type in or select (for drop-down boxes) the correct information.
- 5. Click Save.

### Address Information

You may edit and add to all the information in the *Address Information* section. This allows you to correct errors, add a mailing address, add a street address, and replace an address. You may also check the *Undeliverable Address* checkbox for any address.

To edit Address Information:

- 1. If not open, click the arrow icon 🕎 to the right of the section name.
- 2. Click in the text box where you need to add or edit information.
- 3. Erase any existing information in typed-in text boxes using the Delete or Backspace key on your keyboard.
- 4. Type in or select (for drop-down boxes) the correct information.
- 5. Click Save.

To display a client's previous addresses, click *View Client Address History*. NMSIIS launches a new window so you may view and close the window without effecting your data entry. See Figure 4.12.

Figure 4.12 The client 's address history displays in a new window.

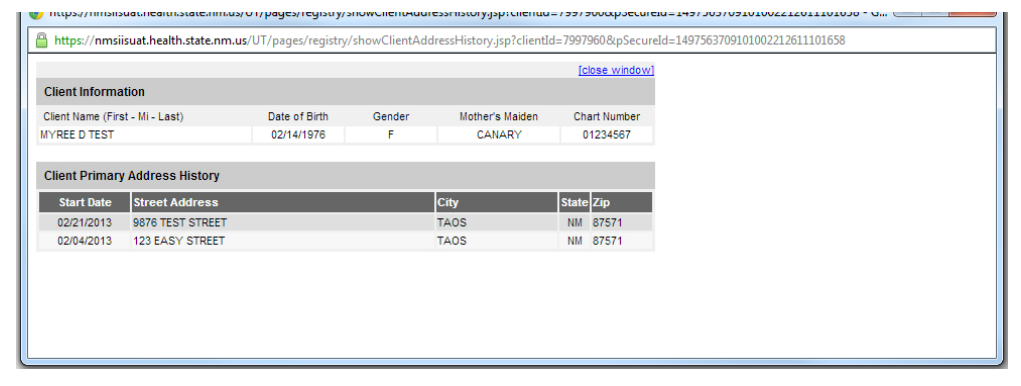

### **Responsible Persons**

You may edit and add to all the information in the *Responsible Persons* section. This allows you to correct errors, add new information to an existing responsible person, delete a responsible person, and add another responsible person to the client record.

To edit information when only one responsible person exists:

1. If not open, click the arrow icon 👿 to the right of the section name.

- 2. Click in the text box where you need to add or edit information.
- 3. Erase any existing information in typed-in text boxes using the Delete or Backspace key on your keyboard.
- 4. Type in or select (for drop-down boxes) the correct information.
- 5. Click Apply Changes. See Figure 4.13.

#### Figure 4.13 After you edit the Responsible Persons section, click Apply Changes.

| Responsible      | Perso    | ons (0)    |            |      |                |         |       |               |
|------------------|----------|------------|------------|------|----------------|---------|-------|---------------|
| [back to top]    |          |            |            |      |                |         |       |               |
| Responsible Pe   | erson li | sting      |            |      |                |         |       | Add New       |
| Name             |          |            | * Relat    | tion | ship Primary   |         |       |               |
| No Responsible   | Person   | s have b   | een added  | for  | this client    |         |       |               |
| Details for Resp | onsible  | Person     |            |      |                |         |       |               |
| Click 'Apply Cha | nges' a  | fter apply | ing update | 5    |                |         |       |               |
| * Last Name      | Lastna   | me         |            |      | Street Address | 1 Anyst | treet | Apply Changes |
| * First Name     | Firstn   | ame        |            |      | Other Address  |         |       |               |
| Middle Name      |          |            |            |      | P.O. Box       | 321     |       |               |
| * Relationship   | Grand    | parent     |            | ٠    | Zip            | 99999   | +4    |               |
| Phone Number     | 555      | -555       | -5555      |      | City           | Anytov  | wn    | State NM 👻    |
| Extension        |          |            |            |      |                |         |       |               |
| E-Mail           |          |            |            |      |                |         |       |               |

To edit information when multiple *Responsible Persons* exist:

- 1. If not open, click the arrow icon 👿 to the right of the section name.
- 2. Select the radio button () under *Review* in the *Responsible Person Listing* area.
- 3. Click *Review*.
- 4. Click in the text box where you need to add or edit information.
- 5. Erase any existing information in typed in text boxes using the Delete or Backspace key on your keyboard.
- 6. Type in or select (for drop-down boxes) the correct information.
- 7. Click Apply Changes. See Figure 4.14.

| F               | Responsib          | le Per | rsons (2)      | <b>A</b>   |                |                |         |               |
|-----------------|--------------------|--------|----------------|------------|----------------|----------------|---------|---------------|
| D               | back to top]       |        |                |            |                |                |         |               |
| R               | Responsible        | Person | listing        |            |                |                |         | Add New       |
| Z               | Review Remove Name |        |                |            |                | * Relationship | Primary |               |
| (               | O                  |        | Candle, V      | Vick       |                | Child          | O       |               |
| $\overline{\ }$ | ۲                  |        | Flame, Re      | ed         |                | Brother        | 0/      |               |
|                 |                    |        | NM             |            |                |                |         |               |
| De              | etails for Re      | sponsi | ble Person:    | Red Flame  |                |                |         |               |
| CI              | lick 'Apply Cl     | hanges | ' after applyi | ng updates |                |                |         |               |
|                 | * Last Nam         | e Flam | ne             |            | Street Address |                |         | Apply Changes |
|                 | * First Nam        | e Red  |                |            | Other Address  |                |         |               |
|                 | Middle Nam         | e      |                |            | P.O. Box       |                |         |               |
|                 | * Relationshi      | p Brot | her            | •          | Zip            | +4             |         |               |
| P               | hone Numbe         | r      | -              | -          | City           |                | Stat    | te NM 👻       |
|                 | Extensio           | n      |                |            |                |                |         |               |
|                 | E-Ma               | il     |                |            |                |                |         |               |

To add a responsible person:

- 1. If not open, click the arrow icon 🕎 to the right of the section name.
- 2. Click Add New.
- 3. Click in each of the thirteen text boxes one by one and type in or select (for drop-down boxes) the correct information.
- 4. Click Apply Changes.

When multiple *Responsible Persons* exist, NMSIIS displays each person's name and relationship to the client. Designate one responsible person as the primary contact by selecting the radio button (a) in the *Primary* column. Then click *Apply Changes*.

To delete a responsible person:

- 1. If not open, click the arrow icon 🕎 to the right of the section name.
- 2. Check the checkbox in the *Remove* column for the desired responsible person.
- 3. Click Remove.

#### **Client Comments**

You may not edit existing *Client Comments*; however, you may delete them. If you remove a comment, you may effect NMSIIS immunization recommendations.

To delete a Client Comment:

- 1. If not open, click the arrow icon 👿 to the right of the section name.
- 2. Check the checkbox in the *Remove* column for the desired Client Comment.
- 3. Click Remove.

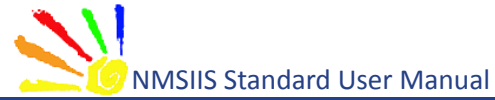

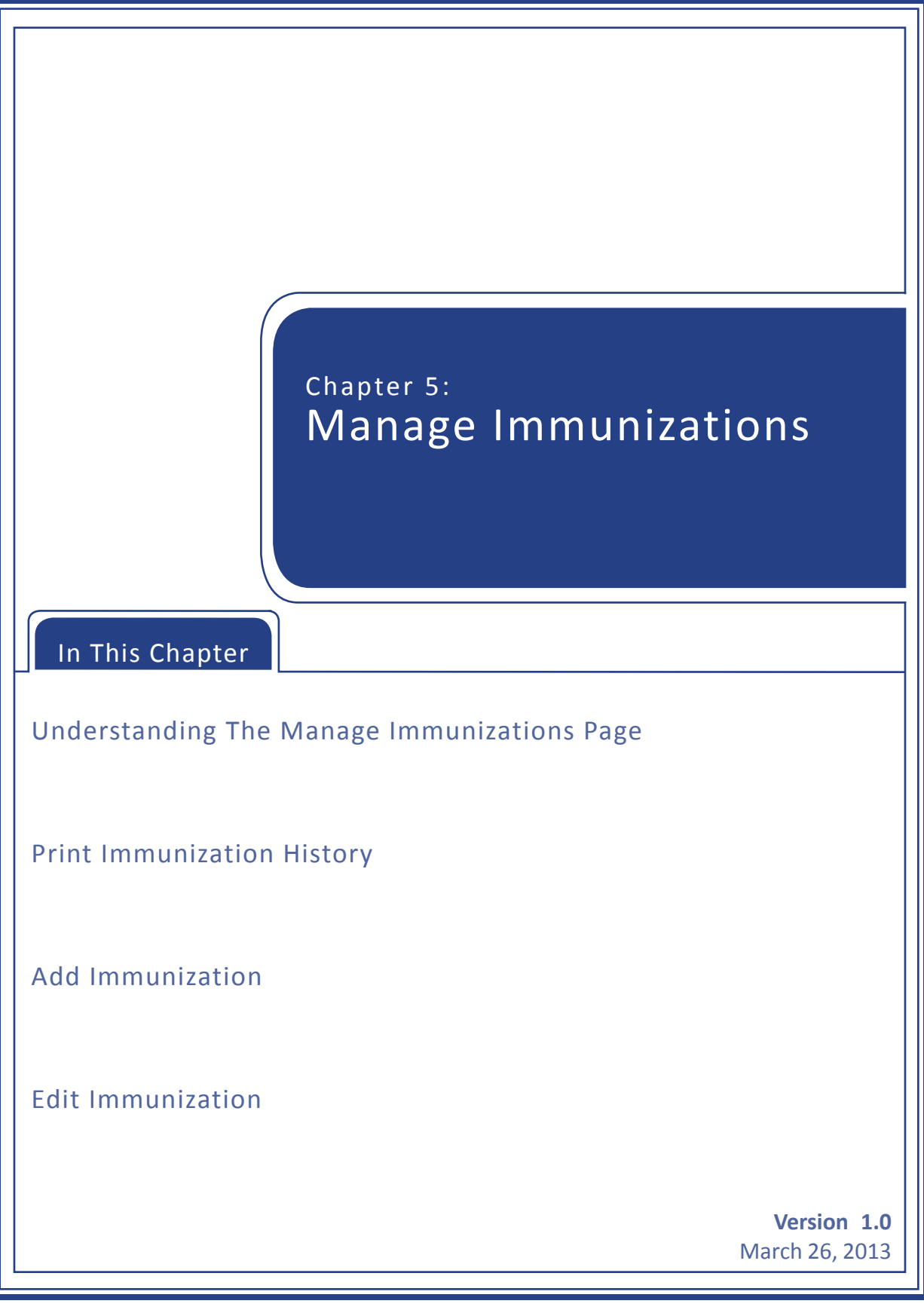

Immunization functions in NMSIIS allows you to add, view, and edit immunization information. NMSIIS also recommends immunizations based on the chosen tracking schedule (usually *ACIP*).

# Understanding The Manage Immunizations Page

After logging into NMSIIS, look for the *Immunizations* heading in the Post Log-In Left Navigation Menu. Click on the *Manage Immunizations* link. This link brings up a search titled *Client Search Criteria*. See Search For A Client in Chapter 4 for more information on finding a client.

Once you find and open a client record through the *Manage Immunizations* link, NMSIIS displays basic Client Information, the client's immunization History, and Vaccines Recommended. See Figure 5.01.

Figure 5.01 View immunization History and recommendations with Manage Immunizations.

|                                         |                 | home             | manage access,     | /account for                                                 | ms related        | links   logou | t 🛛 help desk 🏻 🎙 | ¥., |  |  |
|-----------------------------------------|-----------------|------------------|--------------------|--------------------------------------------------------------|-------------------|---------------|-------------------|-----|--|--|
|                                         | 1.1.1           | organization DEF | AULT ORGANIZA      | TION • user J                                                | aime Riera •      | role Standar  | d User            |     |  |  |
|                                         | Client Inform   | ation            |                    |                                                              |                   |               |                   |     |  |  |
|                                         |                 |                  |                    |                                                              |                   |               | Chart             |     |  |  |
| MMSHS                                   | Client Name (Fi | rst - MI - Last) | DO                 | DOB Gender Mother's Maiden Tracking Schedule Number          |                   |               |                   |     |  |  |
| INIVISIIS                               | GIRLIE TEST     |                  | 02/05/             | 02/05/2010 F FUQUA ACIP                                      |                   |               |                   |     |  |  |
| UAT Design 0.0                          | Address         |                  | 123 EA             | 123 EASY STREET, NM 87571 (505) 123-4567                     |                   |               |                   |     |  |  |
| UAT Region 2.3                          | Comments        |                  |                    |                                                              |                   |               |                   |     |  |  |
| Clients                                 | History         |                  | Add                |                                                              | Edit Client       | anarta Driat  | Print Confidentia | -   |  |  |
| manage client<br>enter new client       | matory          |                  |                    | Add initialization (Edit client) Reports (Print Connidential |                   |               |                   |     |  |  |
| Immunizations                           | Vaccine Grou    | p Date Admin     | istered Series     | Trade Name                                                   | Dos               | se Owned?     | Reaction Hist? E  | dit |  |  |
| manage immunizations                    | DTP/aP          | 02/05/2          | <u>011</u> 1 of 5  | Pediarb                                                      | <® Fu             |               |                   |     |  |  |
| reminder / recall                       |                 | 03/05/2          | 011 2 of 5         | Pediard                                                      | < © Fu            |               |                   | 1   |  |  |
| check reminder status                   | Hee D           | 04/05/2          | <u>011</u> 3 015   | Pediard<br>Especiel B.I                                      | K® FU             |               |                   | 1   |  |  |
| manage custom letters<br>cocasa extract | перь            | 04/05/2          | 010 1013           | Engerix-B i                                                  | reas⊚ ru<br>∠⊜ Fu |               |                   | 1   |  |  |
| check request status                    |                 | 02/05/2          | 011 2013           | Pediari                                                      | κο τυ<br>και Ευ   |               |                   | 1   |  |  |
| group clients<br>check group status     |                 | 04/05/2          | 011 3 of 3         | Pediari                                                      | <li>(®) Fu</li>   |               |                   | 1   |  |  |
| vfc report                              | Hib             | 02/05/2          | 011 1 of 2         | ActHib                                                       | ® Fu              |               |                   | 1   |  |  |
| vfc report status                       |                 | 04/05/2          | 011 2 of 2         | ActHib                                                       | ® Fu              |               |                   | 1   |  |  |
| manage list                             | Influenza       | 02/05/2          | 011 1 of 2         | AFLURIA Pre                                                  | s-Free ® Fu       |               |                   | 1   |  |  |
| find student                            |                 | 04/05/2          | 011 2 of 2         | Fluzone Pres                                                 | s-Free ® Fu       |               |                   | 1   |  |  |
| check school report                     |                 | 05/05/2          | 012 Booste         | r Fluzone Pres                                               | s-Free ® Fu       | 1             |                   | 1   |  |  |
|                                         | MMR             | 02/05/2          | 0 <u>11</u> 1 of 2 | MMR I                                                        | ® Fu              | I             |                   | 1   |  |  |
|                                         | Pneumococcal    | 02/05/2          | 0 <u>11</u> 1 of 2 | Prevnar                                                      | 13® Fu            |               |                   | 1   |  |  |
|                                         |                 | 04/05/2          | 011 2 of 2         | Prevnar                                                      | 13 ® Fu           | I             |                   | 1/  |  |  |
|                                         | Polio           | 02/05/2          | 0 <u>11</u> 1 of 4 | Pediari                                                      | k® Fu             | 1             |                   | 1   |  |  |
|                                         |                 | 03/05/2          | 0 <u>11</u> 2 of 4 | Pediarb                                                      | k® Fu             | I             |                   | 1/  |  |  |
|                                         |                 | 04/05/2          | <u>011</u> 3 of 4  | Pediarb                                                      | K® Fu             | I             |                   | 1   |  |  |
|                                         | Varicella       | 02/05/2          | <u>011</u> 1 of 2  | Variva                                                       | k® Fu             | I             |                   | 1   |  |  |
|                                         | Current Age     | 3 years          |                    |                                                              |                   |               |                   |     |  |  |
|                                         | Vaccines R      | ecommended by    | Selected Tracki    | ng Schedule                                                  |                   |               | Add Selecte       | d   |  |  |
|                                         | Select V        | accine Group     | Earliest Date      | Recomme                                                      | nded Date         | Overdue Da    | te Latest Date    | e   |  |  |
|                                         |                 | DTP/aP           | 10/05/2011         | 10/05/                                                       | 2011              | 11/05/2011    | 02/04/2017        | 1   |  |  |
|                                         |                 | <u>HepB</u>      |                    |                                                              | Complete          |               |                   |     |  |  |

### **Client Information**

The *Client Information* section at the top of the page gives basic information for the client. The page shows the *Client Name*, *DOB*, *Gender*, *Mother's Maiden* name, the *Tracking*  Schedule, the Chart Number, Address, and a scrollable list of Comments.

### History

To the right of the *History* heading, NMSIIS has five buttons related NMSIIS functions. See Figure 5.02.

Figure 5.02 Beside the History heading, you find five buttons for NMSIIS functions.

| 1             |                   | 1         | 2                |       | 3 4       | 4           | 5        |       |
|---------------|-------------------|-----------|------------------|-------|-----------|-------------|----------|-------|
| History       |                   | Add Immun | ization Edit Cli | ent [ | Reports F | Print Print | Confider | ntial |
| Vaccine Group | Date Administered | Series    | Trade Name       | Dose  | Owned?    | Reaction    | Hist?    | Edit  |
| MMR           | 02/04/1977        |           | MMR II®          |       |           |             | Yes      | 1     |

These functions include:

- 1. Add Immunization Click Add Immunization to add an immunization. See Add Immunization.
- 2. Edit Client Click Edit Client to edit or add client information. See Manage Client.
- 3. **Reports** Click *Reports* to generate client-specific reports. Find more about reports in the NMSIIS Administrator's Manual.
- 4. **Print** Click *Print* for a printer-friendly version of the page. See Print Immunization History.
- 5. **Print Confidential** Click *Print Confidential* for a printer-friendly version of the page without private client information. See Print Immunization History.

Below the function buttons, the immunization *History* section displays all of the client's recorded immunizations in a table. NMSIIS lists immunizations alphabetically by *Vaccine Group*, then orders them by *Date Administered*.

The table shows the following information:

- **Vaccine Group** The vaccine group or vaccine family. Multiple individual vaccines used to vaccinate against a disease. These groups may represent vaccines that immunize against a single disease or multiple diseases.
- **Date Administered** This date the client received the vaccine. Click on the date to view tracking schedule information for the vaccine. NMSIIS displays *Historic* in this column for a previously administered vaccine without an administered date.
- **Series** The dose number in a series. NMSIIS provides the following information:

- » The number of a valid immunization in a series. For example, 1 of 3.
- » For repeating booster doses, NMSIIS displays *Booster*.
- » NMSIIS displays Not Valid for immunizations the system declares invalid. NMSIIS marks an immunization as invalid either because the client was too young to receive the vaccine or not enough time elapsed between doses. Once the client completes the series, the Series column appears blank for any Not Valid doses.
- » For a partial dose, NMSIIS displays Partial Dose.
- » Certain immunizations appear as *Pending*. For example, a small pox immunization awaiting an evaluation.
- Trade Name The manufacturer's trade name, if recorded.
- **Dose** The dosage. NMSIIS displays full, half, or multiple doses. You should assume an empty value to be one full dose.
- Owned? Whether or not your organization entered the immunization record. When NMSIIS displays *No*, another provider organization entered the immunization record. You may click on the *No* link in the *Owned*? column to see the name and contact information for the organization that owns the record. Click on the notepad icon information to view immunization information. You should assume an empty value to be owned by your organization.

|  | Note! | An organization does not own any client in NMSIIS,<br>but an organization does own the immunizations it<br>provides. An immunization may be both owned and<br>historical. This means your organization recorded the<br>immunization information from a paper record, but<br>did not actually administer the vaccine. |
|--|-------|----------------------------------------------------------------------------------------------------|
|--|-------|----------------------------------------------------------------------------------------------------|

- Reaction A reaction to an immunization. NMSIIS displays Yes in red when a reaction was recorded. Click on the Yes link in the Reaction column or the notepad icon in the Edit column to view the reaction.
- **Hist?** Whether or not NMSIIS declare the immunization historical. When NMSIIS displays *Yes*, the record entered NMSIIS through automated data transfer or from a paper record. You should assume an empty value to not be historical.
- Edit If your organization owns the immunization, you may edit it. Click on the notepad icon *in this column to view and/or edit immunization information.*

Below the *History* section, NMSIIS shows the client's exact *Current Age*.

### Vaccines Recommended

The Vaccines Recommended By Selected Tracking Schedule section lists all immunizations recommended specifically for the client in a table with color-coding to assist in interpretations. NMSIIS arranges immunizations alphabetically by Vaccine Group.

Comments indicating a contraindication for immunization show above the recommendations and may affect vaccine recommendations. For information on editing comments, see To add a reactions to an immunization.

The *Vaccines Recommended By Selected Tracking Schedule* table gives the following information:

- Select NMSIIS automatically selects vaccines that are equal to or past their recommended date. You may select additional vaccines. Click Add Selected to enter immunizations for selected groups.
- **Vaccine Group** Click the vaccine group name to view tracking schedule information and the *Explanation Of Status*, when provided by NMSIIS.
- **Earliest Date** The earliest date that the client may receive the immunization.
- **Recommended Date** The recommended date that the client may receive the immunization.
- **Overdue Date** The date when the client is past due for the immunization. This date also triggers an accelerated schedule for future immunizations.
- Latest Date The latest date when the client may receive the immunization.

NMSIIS color-codes the *Vaccines Recommended By Selected Tracking Schedule* to assist in interpretation. See Figure 5.03.

Figure 5.03 Vaccine recommendations include status texts and color-coding.

| Current  | Age: 3 years     |                   |                  |              |              |
|----------|------------------|-------------------|------------------|--------------|--------------|
| Vaccine  | es Recommended b | y Selected Tracki | ng Schedule      |              | Add Selected |
| Select   | Vaccine Group    | Earliest Date     | Recommended Date | Overdue Date | Latest Date  |
| <b>V</b> | DTP/aP           | 10/05/2011        | 10/05/2011       | 11/05/2011   | 02/04/2017   |
|          | <u>HepB</u>      |                   | Complete         |              |              |
|          | Hib              |                   | Complete         |              |              |
|          | Influenza        | 06/02/2012        | 05/05/2013       | 11/05/2013   |              |
|          | MMR              | 03/05/2011        | 02/05/2014       | 02/05/2016   |              |
|          | Pneumococcal     |                   | Complete         |              |              |
|          | Polio            | 02/05/2014        | 02/05/2014       | 02/05/2017   |              |
|          |                  |                   |                  |              |              |

The color-coding displays as follows:

- **Pink** Complete or the client has exceeded the maximum age for the vaccine.
- **Yellow** Not complete. Today's date is equal to or past the *Earliest Date* and before the *Recommended Date*.
- **Green** Not complete. Today's date is equal to or past the *Recommended Date* and before the *Overdue Date*.
- **Blue** Not complete. Today's date is equal to or past the *Overdue Date* and before the *Latest Date* when a maximum age exists.

NMSIIS displays status text in the *Vaccines Recommended By Selected Tracking Schedule*. You may interpret the text as follows:

- **Complete** Specified vaccine complete.
- Completed Early Specified vaccine completed early.
- Maximum Age Exceeded Client has exceeded the maximum age to receive a specified vaccine.
- Maximum Doses Met or Exceeded for Vaccine Group Client has met or exceeded the maximum number of doses for the specified vaccine.
- **Contraindicated** Client has contraindications for immunization for the specified vaccine.
- Immunity Recorded for Vaccine Group Client has immunities for the specified vaccine.

## **Print Immunization History**

You may print a client's immunization history and recommendations with or without private client information.

To print this information:

- Click *Print* for a printer-friendly version with client information, immunization history, and recommendations.
- Click *Print Confidential* for a printer-friendly version with only a client's immunization history and recommendations. See Figure 5.04.

Figure 5.04 Both Print and Print Confidential produce complete immunization records.

| Comments      |                   |         |                  |       |           | 1            | 1          | *    |
|---------------|-------------------|---------|------------------|-------|-----------|--------------|------------|------|
| History       |                   | Add Imm | unization Edit C | lient | Reports P | rint Print C | Confidenti | al   |
| Vaccine Group | Date Administered | Series  | Trade Name       | Dose  | Owned?    | Reaction     | Hist?      | Edit |
| DTP/aP        | 02/19/2013        | 1 of 5  | Acel-Imune ®     | Full  |           |              |            | 1    |

• Print this window like printing any other page from a browser. For example, you may press your browser's printer icon is or select File > Print.

### Add Immunization

NMSIIS provides two ways to add an immunization: from the *Manage Immunization* or from the *Manage Client* link. Using either method, you may add one or more immunizations at the same time.

- Manage Immunization Click Manage Immunization from the Post Log-In Left Navigation Menu. On the *Client Search Criteria* page, search for and open the client record.
- Manage Client Click Manage Client from the Post Log-In Left Navigation Menu. On the Client Search Criteria page, search for and open the client record.

Once you open the client's record, there are two buttons used for adding an immunization. The *Add Immunization* button is in the client's immunization History section. The *Add Selected* button is in the client's Vaccines Recommended section.

### Vaccine Inventories

Before adding an immunization to NMSIIS, you must know the vaccine inventory source. Determine whether the immunization was drawn from NMSIIS inventory (also known as *Public*), other inventory (also known as *Private*), or Historical.

- From NMSIIS Inv Vaccine obtained free of cost through the NMDOH for children 18 years of age or younger. NMSIIS maintains inventory balances for these vaccines, accounting for doses added and used.
- From Other Inv Vaccine purchased by your organization for adults plus any vaccine purchased for children or adults because the vaccine is not available through NMDOH. NMSIIS does not maintain inventory balances for these vaccines.
- **Hist #** Vaccine not purchased or administered by your organization. You record a historical immunization to complete a client's immunization record. NMSIIS does not maintain inventory balances for these vaccines.

### Add Immunizations From The Immunization History Section

- 1. Click Add Immunization in the History section to enter an immunization for any vaccine not listed in the Vaccines Recommended By Selected Tracking Schedule section.
- 2. Select the *Organization Site*, if NMSIIS does not automatically show the desired site name.

- 3. Select the *Ordering Authority*. You do not need to select an *Ordering Authority* for historical immunizations.
- 4. Select the *Administered By* name. You do not need to select an *Administered By* for historical immunizations.
- 5. Type in the month, day, and year for the *Date Administered* in MM/DD/YYYY format. You may also click the calendar icon **1** to select a date.
- 6. Check the *From NMSIIS Inv* or *From Other Inv* checkbox next to the *Immunization* you wish to add. The *From NMSIIS Inv* checkboxes display only when your chosen site's inventory contains active lots for the vaccine. The *From Other Inv* checkboxes always appear. If recording a historical immunization, type in the number of immunizations in the text box under the *Hist* # column.

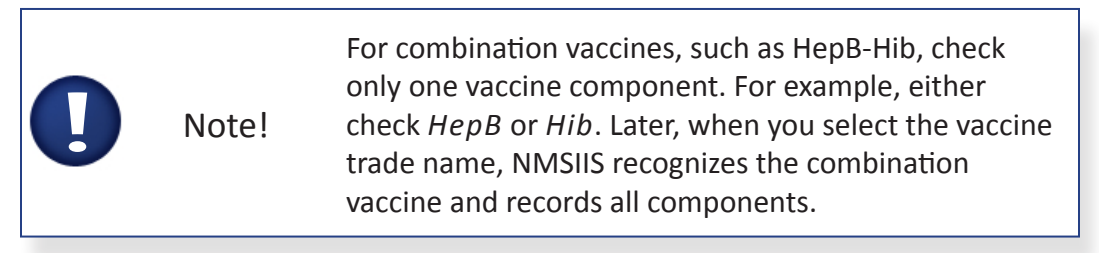

7. Click OK. See Figure 5.05. NMSIIS launches a new page

| Immunizations f         | rom NMSII           | or Historical Inv | rentory                         |          | Ok       | Cancel Un | select All |
|-------------------------|---------------------|-------------------|---------------------------------|----------|----------|-----------|------------|
| Orga                    | nization Site       | IR PHYSICIANS     |                                 | •        | Т        |           |            |
| Orderi                  | ng Authority        | DRWHO             |                                 | •        |          |           |            |
| Adm                     | inistered By        | NURSE NANCY -     |                                 |          |          |           |            |
| Date A                  | dministered<br>From | 02/02/2013 E      | Activate Expired                | tion Fro | em.      | From      | Hist #     |
|                         | INM SILS In         | v Other Inv       |                                 | No.      | ISHS Inv | Other Inv |            |
| Adeno                   |                     | 8                 | Meningo                         |          |          |           |            |
| Adeno<br>Anthrax        |                     |                   | Meningo<br>Mumps                |          |          | 8         |            |
| Adeno<br>Anthrax<br>BCG |                     |                   | Meningo<br>Mumps<br>Oseitamivir |          |          |           |            |

Figure 5.05 Check the inventory source or type in the historical number and click OK.

- 1. In the *New Immunizations* section, verify that the *Date Administered* is correct.
- 2. Select the *Insurance Coverage* for the client.
- 3. If the *Insurance* drop-down box appears, select the name of the client's insurance company.
- 4. If the Policy Number text box appears, click in the text box and type in the

insurance policy number. See Figure 5.06.

Figure 5.06 For an insured client, NMSIIS displays the Policy Number text box.

| New Immunia                           | zations (1)           |       |                       |   |  |
|---------------------------------------|-----------------------|-------|-----------------------|---|--|
| Insurance Cov<br>Date<br>Administered | 02/20/2013            |       | Ordering<br>Authority | • |  |
| Insurance<br>Coverage                 | Insured               | •     |                       |   |  |
| Insurance                             | Ability Insurance Cor | mpany |                       |   |  |
|                                       |                       |       | Policy Number 98765   |   |  |

- 5. If the Medicare ID text box appears, type in the Medicare ID number.
- 6. If the *Medicaid/Salud ID* text box appears, type in the Medicaid/Salud ID number.

The immunizations that you previously selected display in a table below the insurance information. NMSIIS divides the immunizations into sections based on the chosen Vaccine Inventories: New Immunizations From NMSIIS Inventory, New Immunizations From Other Inventory, or Historical Immunizations.

For each immunization under the New Immunizations From NMSIIS Inventory section:

- 7. Select the Trade Name-Lot.
- 8. Select the *Dose*. NMSIIS defaults to a *Full* dose.
- 9. Verify the person who administered the immunization is correct in the *Administered By* drop-down box.
- 10. Select the Body Site.
- 11. Select the *Route*.
- 12. Click Save. See Figure 5.07.

Figure 5.07 With NMSIIS Inventory, the Trade Name-Lot displays as public.

| New Im | munizations fr | rom NMSIIS Inventory (5)                               |         |                 |            |                 |
|--------|----------------|--------------------------------------------------------|---------|-----------------|------------|-----------------|
| Remove | Immunization   | Trade Name-Lot                                         | Dose    | Administered By | Body Site  | Route           |
|        | DTP/aP         | Pediarix\12345\public                                  | ▼ Ful ▼ |                 | left arm 💌 | intramuscular 💌 |
|        | НерВ           | Pediarix\12345\public                                  | ▼ Ful ▼ |                 | left arm 💌 | intramuscular 💌 |
|        | Hib            | ActHib\6789\public                                     | ▼ Ful ▼ |                 | left arm 💌 | intramuscular 💌 |
|        | Influenza      | •                                                      | 🗸 Fu 👻  |                 |            | intramuscular 💌 |
|        | Varicella      | Flu-Mist\234\public                                    | Ful 👻   |                 |            | subcutaneous 💌  |
| New Im | munizations fr | Fluzone Pres-Free\uio990\pub<br>om Other Inventory (4) | olic    |                 |            |                 |

For each immunization under the New Immunizations From Other Inventory section:

13. Select the Trade Name.

- 14. Select the *Dose*. NMSIIS defaults to a *Full* dose.
- 15. Select the *Manufacturer*. NMSIIS usually automatically fills this drop-down box after you select the *Trade Name*.
- 16. Type in the Lot Number.
- 17. Select the Funding Type. Choose Private (From Other Inv).
- 18. Click Save. See Figure 5.08.

Figure 5.08 With new immunizations from other inventory, you must select private funding.

| Newl  | New Immunizations from Other Inventory (1) |            |       |                                    |            |                 |              |  |  |  |
|-------|--------------------------------------------|------------|-------|------------------------------------|------------|-----------------|--------------|--|--|--|
| Remov | e Immunization                             | Trade Name | Dose  | Manufacturer                       | Lot Number | Funding<br>Type | $\leftarrow$ |  |  |  |
|       | Anthrax                                    | Anthrax •  | Ful 🔻 | Emergent BioDefense Operations I 💌 | 12345      | Private •       | -            |  |  |  |
|       |                                            |            |       |                                    |            | (               | Save Cancel  |  |  |  |
| New   | Client Commen                              | its        |       |                                    |            |                 | <u> </u>     |  |  |  |

For each immunization under the *Historical Immunizations* section:

- 19. Type in the month, day, and year for the *Date Administered* in MM/DD/YYYY format. You may also click the calendar icon **iii** to select a date.
- 20. Select the *Trade Name*, if known.
- 21. Type in the Lot Number, if known.
- 22. Type in the *Provider Org*. The organization that administered the immunization.
- 23. Select the *Source of Imm*. This drop-down box includes choices like *Parent Written Record, School Record,* etc.
- 24. Enter *New Client Comments*, if appropriate. You may enter refusals, immunities, repeated series information, and contraindications. You enter Client Comments here just as you would on the client record. See Chapter 4 for more information about comments.
- 25. Click either *Save* option. You find one *Save* option above *New Immunizations*. The other, lies above the *New Client Comments* section. After saving, NMSIIS returns you to the client's immunization history. You now see the newly entered vaccines with updated recommendations.

### Add Immunizations From The Vaccines Recommended By Selected Tracking Schedule Section

NMSIIS recommends vaccines by factoring in the client's age, immunization history, the date, and the ACIP schedule. NMSIIS automatically checks each vaccine it recommends. You may record one or more of these pre-selected immunizations. See Figure 5.09.

| Vaccine | s Recommended by | Selected Trackin | g Schedule       |              | Add Selected |
|---------|------------------|------------------|------------------|--------------|--------------|
| Select  | Vaccine Group    | Earliest Date    | Recommended Date | Overdue Date | Latest Date  |
|         | DTP/aP           | 02/03/2011       | 02/03/2011       | 04/06/2011   | 12/30/2016   |
|         | HepB             | 12/31/2009       | 12/31/2009       | 03/31/2010   |              |
|         | Hib              | 02/03/2011       | 02/03/2011       | 04/06/2011   | 12/30/2014   |
| V       | Influenza        | 12/02/2011       | 11/04/2012       | 05/04/2013   |              |
|         | MMR              | 02/03/2011       | 12/31/2013       | 12/31/2015   |              |
| V       | Pneumococcal     | 02/11/2010       | 02/28/2010       | 03/31/2010   | 12/30/2014   |
|         | Polio            | 02/11/2010       | 02/28/2010       | 03/31/2010   |              |
|         | Varicella        | 04/06/2011       | 12/31/2013       | 12/31/2013   |              |

Figure 5.09 Figure 5.08 NMSIIS pre-selects the recommended vaccines for today's date.

- 1. Uncheck the box in the *Select* column for any immunization(s) you do not want to record. Check any addition immunization(s) you wish to record.
- 2. Click Add Selected in the Vaccines Recommended By Selected Tracking Schedule section.
- 3. Select the *Organization Site*, if NMSIIS does not automatically show the desired site name.
- 4. Select the *Ordering Authority*. You do not need to select an *Ordering Authority* for historical immunizations.
- 5. Select the *Administered By* name. You do not need to select an *Administered By* for historical immunizations.
- 6. Type in the month, day, and year for the *Date Administered* in MM/DD/YYYY format. You may also click the calendar icon **iii** to select a date.
- 7. Verify that each checked *Immunization* comes from the correct Vaccine Inventories. The *From NMSIIS Inv* checkboxes display only when your chosen site's inventory contains active lots from the vaccine. The *From Other Inv* checkboxes always appear. If recording a historical immunization, type in the number of immunizations in the text box under the *Hist* # column.
- 8. Click the OK button. See Figure 5.10. NMSIIS launches a new page.

#### Figure 5.10 You may correct the vaccine inventory source pre-selected by NMSIIS.

| Immunizations fr | rom NMSII        | S or Histo      | rical Inv   | /entory |               |                    | Cancel Un:        | select All |
|------------------|------------------|-----------------|-------------|---------|---------------|--------------------|-------------------|------------|
| Organ            | ization Site     | IR PHYSIC       | IANS        |         | •             | $\smile$           |                   |            |
| Orderin          | ng Authority     | DR WHO          |             |         | -             |                    |                   |            |
| Admi             | inistered By     | NURSE NAM       | NCY         |         | -             |                    |                   |            |
| Date A           | dministered      | 02/20/2013      |             | Act     | ivate Expired |                    |                   |            |
| Immunization     | From<br>NMSIIS I | From<br>NV Othe | m<br>er Inv | Hist #  | Immunization  | From<br>NMSIIS Inv | From<br>Other Inv | Hist #     |
| Adeno            |                  |                 |             |         | Meningo       |                    |                   |            |
| Anthrax          |                  |                 |             |         | Mumps         |                    |                   |            |
| BCG              |                  |                 |             |         | Oseltamivir   |                    |                   |            |
| Cholera          |                  |                 |             |         | Pertussis     |                    |                   |            |
| DTP/aP           |                  |                 |             |         | Plague        |                    |                   |            |
| Diphtheria       |                  |                 |             |         | Pneumo-Poly   |                    |                   |            |
| Encephalitis     |                  |                 |             |         | Pneumococcal  |                    |                   |            |
| Flu H1N1-09      |                  |                 |             |         | Polio         |                    |                   |            |
| HPV              |                  |                 |             |         | Rabies        |                    |                   |            |
| HepA             |                  | )               |             |         | Rotavirus     |                    |                   |            |
| НерВ             |                  |                 |             |         | Rubella       |                    |                   |            |
|                  |                  |                 |             |         |               |                    |                   |            |

- 1. In the *New Immunizations* section, verify that the *Date Administered* is correct.
- 2. Select the *Insurance Coverage* for the client.
- 3. If the *Insurance* drop-down box appears, select the name of the client's insurance company.
- 4. If the *Policy Number* text box appears, type in the insurance policy number.
- 5. If the *Medicare ID* text box appears, type in the Medicare ID number.
- 6. If the *Medicaid/Salud ID* text box appears, type in the Medicaid/Salud ID number.

The immunizations that you previously selected display in a table below the insurance information. NMSIIS divides the immunizations into sections based on the chosen Vaccine Inventories: New Immunizations From NMSIIS Inventory, New Immunizations From Other Inventory, or Historical Immunizations. See Figure 5.11.

| New Immunizations (5)                            |                     |                    |                                                                                                    |   |
|--------------------------------------------------|---------------------|--------------------|----------------------------------------------------------------------------------------------------|---|
| Insurance Coverage                               |                     |                    |                                                                                                    |   |
| Administered 02/21/2013                          |                     |                    | Ordering<br>Authority DR WHO                                                                                                    |   |
| Insurance<br>Coverage Not Medicare Covered >= 19 | & <65 ·             |                    | , and the second second s |   |
| Insurance Accendo Insurance Company              | /                   | -                  |                                                                                                    |   |
|                                                  |                     | Polic              | y Number 12345                                                                                                    |   |
| New Immunization from NMSIIS Inve                | entory (2)          |                    |                                                                                                    |   |
| emove Immunization Trade Name-Lot                | Dose Administered B | y Body Site        | Route                                                                                                    |   |
| 🔄 Influenza                                      | - Ful -             | •                  | intramuscular                                                                                                    |   |
| MMR                                              | • Ful •             | •                  | subcutaneous                                                                                                    |   |
| New Immunization from Other Inven                | tory (3)            |                    |                                                                                                    |   |
| temove Immunization Trade Name                   | Dose Manufacturer   | Lot Numb           | er Funding<br>Type                                                                                                    |   |
| HepA                                             | ▼ Ful ▼             | •                  | Public -                                                                                                    |   |
| E HepB                                           | • Ful •             | •                  | Public -                                                                                                    |   |
| Varicella                                        | - Ful -             | •                  | Public -                                                                                                    |   |
| Historical Immunizations (1)                     |                     |                    |                                                                                                    |   |
| emove Immunization Date Administered             | Trade Name Lot Nu   | umber Provider Org | Source of Imm                                                                                                    |   |
| Polio                                            | •                   |                    | Source Unspecified                                                                                                    | • |
|                                                  |                     |                    |                                                                                                    |   |

Figure 5.11 NMSIIS lists immunizations by vaccine inventory source.

See the instructions on page 52 for adding the immunization details under the *New Immunizations From NMSIIS Inventory, New Immunizations From Other Inventory,* and *Historical Immunizations* sections.

### VIS Dates For New Immunizations

When you select a trade name from the *Trade Name-Lot* drop-down box under the *New Immunizations From NMSIIS Inventory* section, NMSIIS auto-fills the *VIS Dates For New Immunizations* text box. See Figure 5.12.

Figure 5.12 A Vaccine Information Statement (VIS) box displays at the bottom of the page.

| VIS Dates for New Immunizations                                                                                                    |          |
|----------------------------------------------------------------------------------------------------|----------|
| <font size="1">(Pediarix\12345\public)</font><br>Pediarix DTP/aP: 05/17/2007<br>Pediarix HepB: 02/02/2012<br>Pediarix Polio: 11/08/2011 | -        |
| <font size="1">(Pediarix\12345\public)</font><br>Pediarix DTP/aP: 05/17/2007                                                            | <b>+</b> |

7. Click either *Save* option. You find one *Save* option above *New Immunizations*. The other lies above the *New Client Comments* section. After saving, NMSIIS returns you to the client's immunization history. You now see the newly entered vaccines with updated recommendations.

### Edit Immunization

You may delete or correct any immunization record entered (owned) by your organization. You

can enter reactions for any immunization record. NMSIIS allows limited corrections for historical immunization records.

To edit an immunization, do the following:

- 1. In the client's immunization *History* table, look under the *Owned*? column.
  - » A blank means yes, your organization owns this record. You may edit the immunization.
  - » A *No* means you cannot edit the record. For immunizations marked *No*, you may add *Reactions To Immunization* and view who owns the record.
- 2. Click the notepad icon 🧖 in the *Edit* column. See Figure 5.13.

Figure 5.13 View the Owned? column and click the notepad icon to edit the immunization.

| History       | Add Immunization Edit Client Reports Print |           |                  |      |        |          | Print Confidential |      |
|---------------|--------------------------------------------|-----------|------------------|------|--------|----------|--------------------|------|
| Vaccine Group | Date Administered                          | Series    | Trade Name       | Dose | Owned? | Reaction | Hist?              | Edit |
| НерВ          | 02/21/2013                                 | NOT VALID | Engerix-B Peds ® | Ful  |        |          |                    | 1    |
| Influenza     | 10/16/2009                                 | 1 of 1    | FluLaval ®       | Full | No     |          |                    | 1    |

3. Click in the appropriate text box and correct the information. See Figure 5.14.

| Edit Immunization         |                                                |
|---------------------------|------------------------------------------------|
| Vaccine Group:            | Pertussis - Td Save                            |
| Vaccine Display Name:     | Tdap > 7 years Cancel                          |
| Trade Name:               | Boostrix Delete                                |
| Vaccine Lot Number:       | 8675309                                        |
| Funding Type:             | PUBLIC                                         |
| Dosage From Inventory:    | Full                                           |
| Partial Dose:             |                                                |
| Date Administered:        | 02/04/2013                                     |
| Insurance Coverage:       | Not VFC Eligible - Medicare Covered >=19 & <65 |
| Insurance:                |                                                |
|                           |                                                |
| Policy Number:            | *************213                               |
| Medicaid/Salud ID:        |                                                |
| Medicare ID:              | ****EFG                                        |
| Ordering Authority:       | <b>•</b>                                       |
| Administered By:          |                                                |
| Body Site:                |                                                |
| Administered Route:       |                                                |
| Source of Immunization:   | New Immunization Administered                  |
| Disregard Primary Series: | N                                              |
| VIS Date for Pertussis:   | 01/24/2012 💌                                   |
| VIS Date for Td:          | 01/24/2012 💌                                   |
| Entered by Site:          | DEFAULT ORGANIZATION                           |

Figure 5.14 After you click the notepad icon, correct or add information to an immunization.

4. Click Save.

To add a reactions to an immunization:

- 1. Click the notepad icon 🥖 in the *Edit* column.
- 2. Check the box next to the reaction in the *Reactions To Immunization* section. You may add multiple reactions.
- 3. Click *Save*. NMSIIS now displays the immunization with a reaction in red. See Figure 5.15.

| History       |                   | Add Immunia | zation Edit Client | Edit Client Reports Print Print Confident |        |          |       |      |
|---------------|-------------------|-------------|--------------------|-------------------------------------------|--------|----------|-------|------|
| Vaccine Group | Date Administered | Series      | Trade Name         | Dose                                      | Owned? | Reaction | Hist? | Edit |
| Pertussis     | 11/05/2010        | 1 of 1      | Adacel ®           |                                           | No     |          | Yes   | 1    |
|               | 02/21/2013        |             | Boostrix ®         | Full                                      |        |          |       | 1    |
| Polio         | 02/21/2013        | 1 of 4      | IPOL ®             | Full                                      |        | Yes      |       | 1    |
| Td            | 11/05/2010        | 1 of 3      | Adacel ®           |                                           | No     |          | Yes   | 1    |
|               | 02/21/2013        | 2 of 3      | Boostrix ®         | Full                                      |        |          |       | 1    |
| Varicella     | 02/21/2013        | 1 of 2      | Varivax ®          | Full                                      |        |          |       | 14   |

Figure 5.15 NMSIIS displays an immunization with reaction(s) in red.

To delete a reaction(s) to an immunization:

- 1. Click the notepad icon 🥖 in the *Edit* column.
- 2. Uncheck the box next to the reaction(s) in the *Reactions To Immunization* section.
- 3. Click *Save*. NMSIIS now displays the immunization in black.

To delete an immunization record:

- 1. Click the notepad icon *//* in the *Edit* column.
- 2. Click Delete. NMSIIS launches a confirmation box. See Figure 5.16.

Figure 5.16 NMSIIS launches a confirmation box before deleting an immunization.

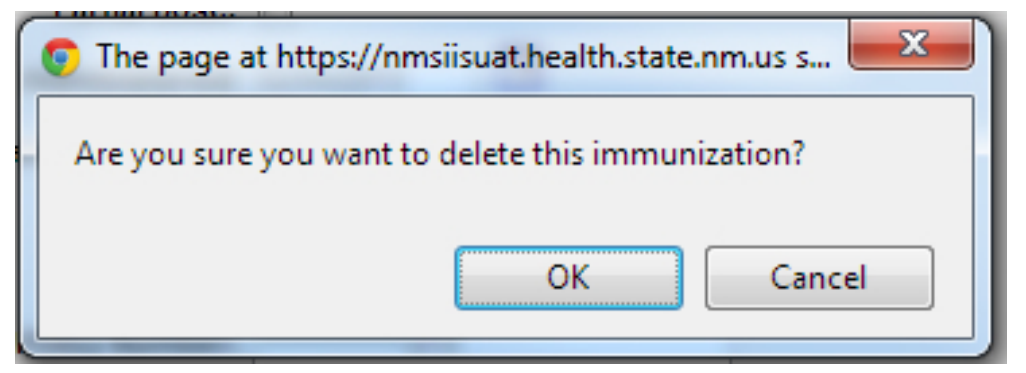

3. The confirmation box contains the question *Are You Sure You Want To Delete This Immunization?* Click *OK* to confirm deletion.

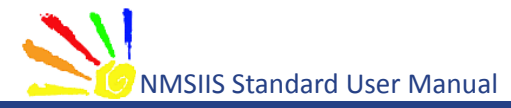

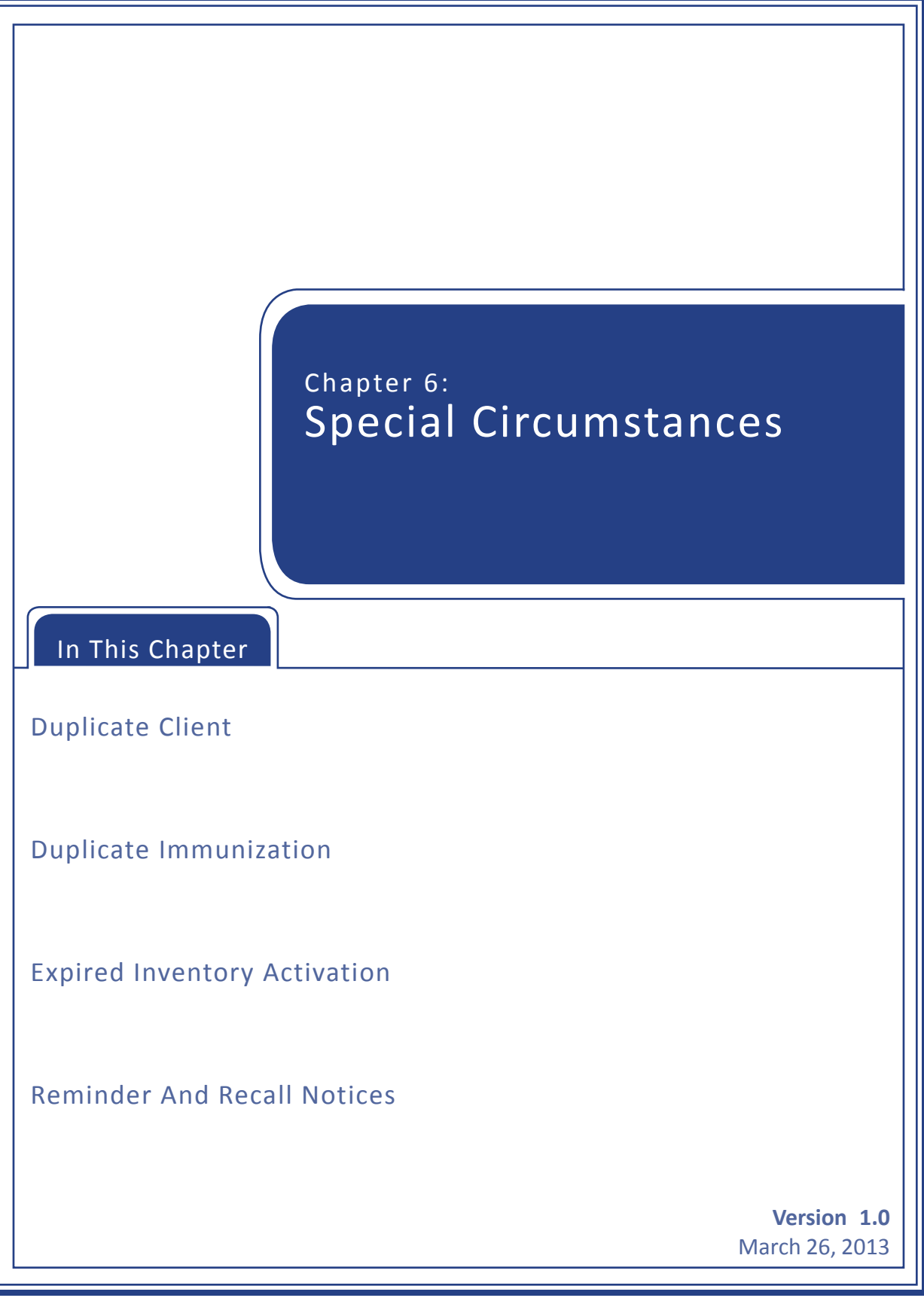

Some special circumstances may arise that require your attention. This chapter covers information for a Duplicate Client, a Duplicate Immunization, Expired Inventory Activation, and client Reminder And Recall Notices.

# **Duplicate Client**

After you click to *Save* a new client in NMSIIS, the system checks for possible existing clients that match the information entered. NMSIIS does this to avoid duplicate clients in NMSIIS. This assures a single, complete immunization record for each client.

You may receive a message box titled *Client Match Detected*. This means NMSIIS believes the client may already exist in the system. The table below the message box contains one or more names of potential client matches. See Figure 6.01.

Figure 6.01 NMSIIS displays a client list when it detects a possible duplicate client.

| Client Match Detected                                                                                                    |               |            |           |                        |                         |        |        |
|----------------------------------------------------------------------------------------------------|---------------|------------|-----------|------------------------|-------------------------|--------|--------|
| Based on the information you entered, the system has determined the client may already exist in NMSIIS.<br>Please review the demographic information for the client below and if it does not appear to be your client, you may then click<br>the Create New Client button.<br>Please keep in mind that if you choose to ignore a client match and create a new record, that client will have |               |            |           |                        |                         |        |        |
| Please keep in mind that if you choose to ignore a client match and create a new record, that client will have two records in NMSIIS, neither of which will be complete and accurate!                                                                                                    |               |            |           |                        |                         |        |        |
| Create New Client                                                                                                    |               |            |           |                        |                         |        |        |
| Possible Client Matches: 1                                                                                                    |               |            |           |                        |                         |        |        |
| Last Name                                                                                                    | First<br>Name | Birth Date | Client ID | Mother's First<br>Name | Mother's<br>Maiden Name | Gender | Status |
| TEST                                                                                                    | GIRLIE        | 02/05/2010 |           | MYREE                  | FUQUA                   | F      | A      |

To determine if your new client entry matches an existing client in NMSIIS:

- 1. Click on each *Last Name* to display his or her information. NMSIIS identifies matching clients even when the client's name has changed. Review each existing record to determine if your client already exists in NMSIIS.
- If you find your client in the list of potential client matches, click the client's Last Name to edit his/her information. Remember to click Save to record changes. However, if after reviewing all the existing clients given you do not find a match for your client, click Create New Client. NMSIIS launches a confirmation box. Click OK.

## **Duplicate Immunization**

You should always check a client's full immunization record *History* in NMSIIS before entering a new immunization to avoid entering a duplicate immunization. When you enter a new immunization and click *Save*, NMSIIS checks for possible duplicate immunizations. NMSIIS alerts you when it finds a potential duplicate immunization with the message *Possible Duplicate Immunizations Exist. Modify Or Delete Your Entries*. See Figure 6.02 Figure 6.02 NMSIIS alerts you to possible duplicate immunizations with a warning box.

| Admin Date     Vaccine Group     Trade Name     Lot #     Date Entered     Selected       Incoming:     11/01/2012     Pertussis     Boostrix     Image: Comparison of the selected     Image: Comparison of the selected       Existing:     19/01/2012     Pertussis     Boostrix     ACS2B008AA     19/01/2012       To make corrections to your entries, click Make Edits.     To OVERRIDE the system and save the DUPUCATE immunizations, check the incoming immunizations you want to save and click Save Selected     Save Selected | a successful to ever persons aspected and |                 |            |              |          |
|----------------------------------------------------------------------------------------------------|-------------------------------------------|-----------------|------------|--------------|----------|
| Incoming: 1101/2012 Pertussis Boostrix Existing: 10/01/2012 Pertussis Boostrix ACS28088AA 10/01/2012 To make corrections to your entries, click Make Edits. To OVERRIDE the system and save the DUPLICATE immunizations, check the incoming immunizations you want to save and click Save Selected. Make Edits Save Selected                                                                                                    | Admin Date Vaccine Group                  | Trade Name      | Lot #      | Date Entered | Selected |
| Existing: 10/31/2012 Pertussis Boostrix ACS28088AA 10/31/2012 To make corrections to your entries, click Make Edits. To OVERRIDE the system and save the DUPUCATE immunizations, check the incoming immunizations you want to save and click Save Selected. Make Edits Save Selected                                                                                                    | ng 11/01/2012 Pertussis                   | Boostrix        |            |              |          |
| To make corrections to your entries, click Make Edits.<br>To OVERRIDE the system and save the DUPUCATE immunizations, check the incoming immunizations you want to save and click Save<br>Selected.                                                                                                    | g: 10/31/2012 Pertussis                   | Boostrix        | AC528088AA | 10/31/2012   |          |
|                                                                                                    | н.<br>[                                   | Make Edits Save | Selected   |              |          |

If you receive a duplicate immunization warning:

- 1. Review all immunizations in the *Duplicate Immunization Override* warning box.
- 2. If you need to edit the newly entered immunization, click *Make Edits*. Edit or remove immunizations as needed. See Edit Immunization in Chapter 5 for instructions. However, if after reviewing all the existing immunizations you do not find a duplicate, check the box next to the immunization and click *Save Selected*.

### **Expired Inventory Activation**

If you try to add an immunization after the vaccine's expiration date, you will not find the vaccine in the *Trade Name*, *Trade Name-Lot*, and *Manufacturer* name drop-down boxes. You must re-activate the vaccine inventory so you can select it when recording the immunization..

To temporarily re-activate the vaccine inventory:

- 1. Enter an immunization as described in the Add Immunization section of Chapter 5.
- 2. Verify or type in the month, day, and year for the actual *Date Administered* in MM/DD/YYYY format. You may also click the calendar icon **m** to select a date.
- 3. Click *Activate Expired* to the right of the *Date Administered* field. See Figure 6.03.

Figure 6.03 You can re-activate expired vaccine by clicking Activate Expired.

| mmunizations from NMS | IIS or Historical Inventory    |   |
|-----------------------|--------------------------------|---|
| Organization Si       | e Helping Hands Immunizations  | • |
| Ordering Authori      | y DR WHO                       | • |
| Administered E        | y NURSE NANCY                  | • |
| Date Administere      | d 07/09/2008  Activate Expired |   |

4. Click *OK*. The vaccine will now display in the drop-down box on the new immunization page. Re-activation is only good for one immunization documentation. You must repeat this process each time you need to record an immunization after a vaccine's expiration date.

### **Reminder And Recall Notices**

You can set a client's status, address, and permissions to allow inclusion in your organization's reminder and recall notices. See the NMSIIS Administrator Manual for more information about generating reminder/recall notices.

To include a client in your organization's reminder/recall notices:

- 1. Search for and open the client record. See Search For A Client.
- 2. Select *Active* from the client's *Status* drop-down box in the *Client Information* section.
- 3. Select *Yes* from the *Allow Reminder And Recall Contact?* drop-down box in the *Client Information* section.
- 4. Enter the *Street Address* or *P.O. Box* number in the *Address Information* section. Include the *City*, *State*, and *Zip* code. Do not check the *Undeliverable Address* checkbox.

| Figure 6.04 Allow Reminder/Reca | l notices for a client in t | the Client Information section. |
|---------------------------------|-----------------------------|---------------------------------|
|---------------------------------|-----------------------------|---------------------------------|

| Client ID       * Tracking Schedule       ACIP         Ethnicity       *       Status       ACIP         Race       *       Allow Sharing of Immunization Data?       Yes         Allow Reminder and Recall Contact?       Yes       Allow Reminder and Recall Contact?       Yes         School       *       Language Spoken       ENGLISH         Insurance Coverage       Insurance Provider       Insurance Blue Cross Blue Shield (Health Care Service Corporation, A Mutual Legal Reserve Company)         Verification Date 01/01/2010       Policy Number       Medicaid/Salud ID         Insurance Information       A         exk.to.top)       Exk.to.top) | Client Information                                                      |               |                                                                                                    |      |
|----------------------------------------------------------------------------------------------------|-------------------------------------------------------------------------|---------------|----------------------------------------------------------------------------------------------------|------|
| Client ID Client ID Ethnicity Race Race Provider- PCP School Coverage Verification Date 01/01/2010 Insurance Coverage Not Medicare Covered >= 19 & <65 ddress Information Acking to the top]                                                                                                    | ack to top]                                                             |               |                                                                                                    |      |
| Ethnicity      Race      Race      Allow Sharing of Immunization Data? Yes     Allow Reminder and Recall Contact? Yes     Allow Reminder and Recall Contact? Yes     Allow Reminder and Recall Contact? Yes     Language Spoken ENGLISH     Insurance Coverage     Verification Date 01/01/2010     Verification Date 01/01/2010     Insurance Blue Cross Blue Shield (Health Care Service     Corporation, A Mutual Legal Reserve Company)     Policy Number     Medicare ID  ddress Information ▲  exk.to.top]                                                                                                    | Client ID                                                               |               | * Tracking Schedule ACIP                                                                                                    |      |
| Race       •         Provider- PCP       •         School       •         Insurance Coverage       •         Verification Date 01/01/2010       •         Insurance Coverage Not Medicare Covered ≻= 19 & <65                                                                                                    | Ethnicity                                                               |               | Status Active                                                                                                    |      |
| Provider- PCP     •       School     •       Insurance Coverage     Language Spoken       Verification Date 01/01/2010     Insurance Blue Cross Blue Shield (Health Care Service Corporation, A Mutual Legal Reserve Company)       Insurance Coverage Not Medicare Covered ≻- 19 & <65                                                                                                    | Race                                                                    |               | Allow Sharing of Immunization Data?                                                                                                    | Yes  |
| School     Language Spoken     ENGLISH       Insurance Coverage     Insurance Provider       Verification Date 01/01/2010     Insurance Blue Cross Blue Shield (Health Care Service Corporation, A Mutual Legal Reserve Company)       Insurance Coverage Not Medicare Covered >= 19 & <65                                                                                                    | Provider- PCP                                                           |               | Allow Reminder and Recall Contact?                                                                                                    | Yes  |
| Insurance Coverage Insurance Provider<br>Verification Date 01/01/2010 Insurance Blue Cross Blue Shield (Health Care Service<br>Corporation, A Mutual Legal Reserve Company)<br>Policy Number<br>Medicaid/Salud ID<br>Medicare ID<br>ddress Information ▲<br>ack to top)                                                                                                    | School                                                                  |               | Language Spoken ENGLISH                                                                                                    |      |
| ddress Information  A pck to top]                                                                                                    | Verification Date 01/01/2010<br>Insurance Coverage Not Medicare Covered | l ⊨= 19 & «65 | Insurance Provider<br>Insurance Blue Cross Blue Shield (Health Care Sen<br>Corporation, A Mutual Legal Reserve Company)<br>Policy Number<br>Medicaid/Salud ID | vice |
|                                                                                                    | No address sharing in effect                                            |               |                                                                                                    |      |
| No address sharing in effect                                                                                                    | w Client Address History                                                |               |                                                                                                    |      |
| No address sharing in effect<br>e Client Address History                                                                                                    | at Opdated 01/05/2010                                                   |               |                                                                                                    |      |
| No address sharing in effect<br>w Client Address History<br>et Updated 01/05/2010                                                                                                    | Concernation Address                                                    |               |                                                                                                    |      |
| No address sharing in effect w Client Address History at Updated 01/05/2010 deliverable Address                                                                                                    | Start Date 01001/2010                                                   | _             |                                                                                                    |      |
| No address sharing in effect<br>w Client Address History<br>at Updated 01/05/2010<br>deliverable Address Start Date 01/01/2010                                                                                                    | Street Address 1215 CAPROCK                                             |               | Phone Number                                                                                                    |      |
| No address sharing in effect<br>w Client Address History<br>at Updated 01/05/2010<br>deliverable Address<br>Start Date 01/01/2010 •<br>Street Address 1215 CAPROCK Phone Number                                                                                                    |                                                                         |               | Extension                                                                                                    |      |
| No address sharing in effect  Client Address History  at Updated 01/05/2010  deliverable Address  Start Date 01/01/2010  Street Address 1215 CAPROCK  Phone Number  Other Address  Extension                                                                                                    | Other Address                                                           |               | E-MITTER -                                                                                                    |      |
| No address sharing in effect Client Address History at Updated 01/05/2010 deliverable Address Start Date 01/01/2010 Street Address 1215 CAPROCK Phone Number P.O. Box                                                                                                    | Other Address<br>P. O. Box                                              |               | Latitude                                                                                                    |      |
| No address sharing in effect  Client Address History  at Updated 01/05/2010  deliverable Address  Start Date 01/01/2010  Street Address  P.O. Box  Zin 8240                                                                                                    | Other Address<br>P.O. Bax<br>Zin 88240                                  |               | )                                                                                                    |      |
| No address sharing in effect  Client Address History  at Updated 01/05/2010  deliverable Address  Start Date 01/01/2010  Street Address  P.O. Box  Zip 88240 +4  HORDE                                                                                                    | Other Address<br>P.O. Bax<br>Zip 88240 +4                               |               |                                                                                                    |      |
| No address sharing in effect<br>a Clent Address History<br>at Updated 01/05/2010<br>deliverable Address<br>Start Date 01/01/2010<br>Street Address 1215 CAPROCK Phone Number<br>Other Address Extension<br>P.O. Box<br>Zip 88240 +4<br>City HO68S State NM •                                                                                                    | Other Address<br>P.O. Bax<br>Zip 88240 +4<br>City HO6BS State           | * NM •        |                                                                                                    |      |

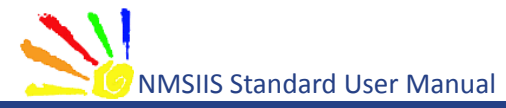

|                                      | Appendix A:<br>Unaccepted Names      |
|--------------------------------------|--------------------------------------|
| In This Appendix<br>Unaccepted Names | s List                               |
|                                      |                                      |
|                                      |                                      |
|                                      | <b>Version 1.0</b><br>March 26, 2013 |

NMSIIS rejects some generic client names. The following NMSIIS Table A.01 shows names that NMSIIS rejects.

|          | 0.4 |           |         | +     |         |        |
|----------|-----|-----------|---------|-------|---------|--------|
| lable A. | 01  | NN1012112 | rejects | these | generic | names. |

| INVALID NAMES |          |                     |              |  |  |
|---------------|----------|---------------------|--------------|--|--|
| A BABY        | BG       | DO NOT USE          | INFANT FE    |  |  |
| A F BABY      | BOY      | DSS                 | INFANT FEM   |  |  |
| AF            | BOY I    | E BABY              | INFANT G     |  |  |
| AF BABY       | BOY II   | F BABY              | INFANT GI    |  |  |
| AF BABY BO    | BRT      | FEMALE              | INFANT GIR   |  |  |
| AF BABY GI    | BSC      | FF                  | INFANT GIRL  |  |  |
| AFBABY        | CAC      | FIRE DEPT           | INFANT GRL   |  |  |
| B C S         | C S      | FWV                 | INFANT M     |  |  |
| B.B.          | CSS      | G BABY              | INFANT MA    |  |  |
| B.G.          | CAC      | GARCIA INF          | INFANT MAL   |  |  |
| BABY          | CBS      | GIRL                | INFANTBOY    |  |  |
| BABY B        | CCS      | GIRL I              | INFANTFEM    |  |  |
| BABY BOY      | CFCFS    | GIRL II             | INFANTFEMALE |  |  |
| BABY G        | CHILD    | GSST                | INFANTGIR    |  |  |
| BABY GIRL     | CS       | H BABY BOY          | INFANTGIRL   |  |  |
| BABY MALE     | CSS      | HBS                 | INFANTMAL    |  |  |
| BABYB         | CSSW     | HRH                 | INFANTMALE   |  |  |
| BABYBOY       | CSS BABY | ILLEGIBLE SIGNATURE | LSS          |  |  |
| BABYGIRL      | D S S    | INFANT              | LCFD         |  |  |
| BB            | DCS      | INFANT BO           | LCFS         |  |  |

| BCSW       | DFS       | INFANT BOY             | LNAME  |
|------------|-----------|------------------------|--------|
| LS         | NON       | SRM                    | VLK    |
| LSDKFSLDK  | NONE      | SRP                    | WLCFS  |
| LSS        | NTXHW     | SS                     | XWM    |
| LSS BABY   | NULL      | ΤΑΟ                    | XXX    |
| LSSFC      | O BABY    | THWJ                   | Z BABY |
| LT JR      | P BABY    | TOMORROW'S             |        |
| LWG        | PCS       | TOMORROW'S<br>CHILDREN |        |
| M BABY     | PVN       | TSWJ                   |        |
| M BABY BOY | R BABY    | TSWM                   |        |
| MALE       | S B A     | TSWV                   |        |
| MR         | S BA      | TXWM                   |        |
| MRS        | S BABY    | UFA                    |        |
| MS         | SCI       | UN                     |        |
| Ν          | S CI      | UNK                    |        |
| N.B.       | SB        | UNKN                   |        |
| NB         | SC        | UNKNOEN                |        |
| NEWBORN    | SIGNATURE | UNKNOWN                |        |
| NEWBORNN   | SLKDFSLKD | UNKOWN                 |        |
| NFN        | SMRT      | UNNAMED                |        |
| NLN        | SRB       | UNREADABLE             |        |
| NO         | SRFC      | V BABY                 |        |